Ministério da Saúde Secretaria de Gestão Estratégica e Participativa Departamento de Articulação Interfederativa

Sistema de Apoio ao Relatório de Gestão

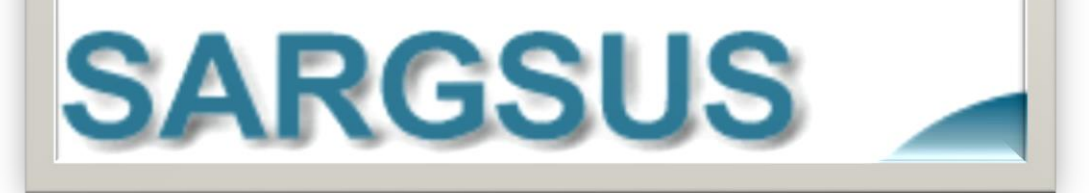

Manual do Usuário para o RDQ Versão 2

Brasília – DF Maio de 2014

# ÍNDICE

| 1 APRESENTAÇÃO                                                               | 4   |
|------------------------------------------------------------------------------|-----|
| 2 O PROCESSO DE CONSTRUÇÃO DO RELATÓRIO DETALHADO DO                         |     |
| QUADRIMESTRE                                                                 | 5   |
| 3 O MÓDULO ELETRÔNICO DO RELATÓRIO DETALHADO DO QUADRIMES                    | TRE |
| NO SARGSUS                                                                   | 9   |
| 3.1 – Tela Inicial de Acesso                                                 | 9   |
| 3.2 – Tela de Acesso aos Módulos: Anual e Quadrimestral                      | 9   |
| 3.3 – Tela de Acesso aos Formulários de Módulo Quadrimestral                 | 10  |
| 3.4 – Formulário de Identificação                                            | 11  |
| 3.5 – Formulário do Montante e Fonte de Recursos Aplicados no Período        | 13  |
| 3.6 - Formulário de Auditorias Realizadas ou Em Fase de Execução no Período; | 16  |
| 3.7 – Formulário Oferta e Produção de Serviços                               | 18  |
| 3.8 - Formulário de Análise e Considerações Gerais                           | 24  |
| 3.9 - Formulário Status do RDQ                                               | 25  |
| 3.10 – Acesso aos Relatórios Gerenciais                                      | 26  |
| 4 CONSIDERAÇÕES FINAIS                                                       | 29  |
| 5 REFERÊNCIAS                                                                | 30  |
| 6 APÊNDICE A – Relatório Total Brasil do RDQ                                 | 31  |

# Manual do Usuário RDQ.

# 1 APRESENTAÇÃO

Objetivando a cooperação com os gestores do SUS na elaboração dos relatórios quadrimestrais, cumprindo assim com as deliberações contidas na Lei Complementar 141/12, nas pactuações da Comissão Intergestores Tripartite – CIT, assim como na Portaria n<sup>o</sup> 2135/MS/GM de 2013, desenvolvemos esse trabalho.

A elaboração do relatório quadrimestral, prevista na lei já citada, segue o modelo padronizado com a publicação da Resolução 459/2012 pelo Conselho Nacional de Saúde (CNS), resolução essa apresentada com mais detalhes no item dois desse produto. No Sargsus esse processo de construção do relatório quadrimestral encontra-se consolidado em um módulo específico cujas partes seguem a definição da citada resolução e serão apresentadas no item três.

Assim como no módulo anual, aqui também serão necessários continuados ajustes em processo permanente de adequação da ferramenta às necessidades dos usuários. Estamos portanto tratando de uma ação dinâmica que se altera sempre e principalmente na relação com atores envolvidos.

A sequência de apresentação do conteúdo no item 3 é a mesma em que está organizada no Sargsus, começando pelas telas de acesso inicial, adentrando pelo formulário de identificação e continuando pelos ambientes dos recursos aplicados, produção e indicadores de saúde e finalizando pelos dados das auditorias sofridas pelo ente federado.

# 2 O PROCESSO DE CONSTRUÇÃO DO RELATÓRIO DETALHADO DO QUADRIMESTRE

Com a publicação da Lei Complementar 141/2012, o processo de planejamento no SUS recebe mais um instrumento que é o Relatório Detalhado do Quadrimestre. A referência específica na citada Lei, ao referido relatório, encontra-se em seu Artigo 36, conforme exposto abaixo:

Art. 36 O gestor do SUS em cada ente da Federação elaborará Relatório detalhado referente ao quadrimestre anterior, o qual conterá, no mínimo, as seguintes informações:

I - montante e fonte dos recursos aplicados no período;

II - auditorias realizadas ou em fase de execução no período e suas recomendações e determinações;

III - oferta e produção de serviços públicos na rede assistencial própria, contratada e conveniada, cotejando esses dados com os indicadores de saúde da população em seu âmbito de atuação.

O Artigo 36 citado traz alguns parágrafos, sendo os dois últimos (4º e 5º) também

referentes diretamente ao Relatório Quadrimestral, tratando de sua estrutura e fluxo:

Art. 36 (...)

§ 4º O Relatório de que trata o caput será elaborado de acordo com modelo padronizado aprovado pelo Conselho Nacional de Saúde, devendo-se adotar modelo simplificado para Municípios com população inferior a 50.000 (cinquenta mil habitantes).

§ 5º O gestor do SUS apresentará, até o final dos meses de maio, setembro e fevereiro, em audiência pública na Casa Legislativa do respectivo ente da Federação, o Relatório de que trata o caput.

A partir do texto da Lei 141/2012, acima referenciado, o Conselho Nacional de Saúde deliberou, por meio da Resolução 459/2012 (Anexo 1) pelo modelo padronizado para o RDQ. Expomos a seguir os pressupostos tomados pelo CNS que embasaram a citada resolução: I - a estrutura do Relatório Detalhado do Quadrimestre (Relatório Quadrimestral) deve guardar similaridade com a do Relatório de Gestão, visto que o conteúdo dos itens I, II e III do art. 36 está presente na estrutura atual do RAG.

 II - o conteúdo do item I - montante e fonte dos recursos aplicados no período: informações oriundas dos relatórios gerenciais do SIOPS, que versam sobre o tema.

III - o conteúdo do item II - auditorias realizadas ou em fase de execução no período e suas recomendações e determinações expressam informações sobre: UF / Município / Demandante / Órgão responsável pela auditoria / Nº auditoria / Finalidade / Unidade auditada / Encaminhamentos (recomendações e determinações).

IV - o conteúdo do item III referente à oferta e produção de serviços públicos na rede assistencial própria, contratada e conveniada observa:

a) dados de oferta de serviços oriundos do SCNES, evidenciando quantitativo, tipo de estabelecimento e esfera administrativa;

 b) dados de produção de serviços, oriundos do SIA e SIH/SUS, contemplando aspectos relativos à Atenção Básica, Urgência e Emergência, Atenção Psicossocial, Atenção Ambulatorial Especializada e Hospitalar, Assistência Farmacêutica e Vigilância em Saúde; e

c) o conteúdo do item III, referente aos indicadores de saúde da população, considera indicadores de oferta, cobertura, produção de serviços e de saúde, passíveis de apuração quadrimestral, que possibilitem o monitoramento das ações da Programação Anual de Saúde.

De acordo o modelo deliberado pelo CNS e baseado nos pressupostos da própria resolução acima expostos, o módulo eletrônico para o desenvolvimento do RDQ foi desenvolvido pelo DAI e Datasus (Ambos departamentos da Secretaria de Gestão Estratégica e Participativa do Ministério da Saúde), e na sequência incorporado ao Sargsus (Sistema de Apoio à Construção do Relatório Anual de Saúde). Será esse módulo apresentado no item 3 desse produto.

Como vimos acima, nos pressupostos do CNS apresentados, o módulo do Relatório

Quadrimestral guardou similaridade com o do Relatório de Gestão Anual já que o conteúdo

dos itens I-III, do art. 36 da Lei 141/12, encontram-se também presentes no RAG.

Apresentaremos a seguir os quatro blocos de informação contidos na Resolução 459/2012 do CNS.

# Bloco I - Introdução

| <ol> <li>INTRODUÇÃO: apresentação de dados e carac</li> </ol>    | terização da esfera de gestão correspondente; ato |
|------------------------------------------------------------------|---------------------------------------------------|
| reunião que aprovou o respectivo Plano de                        | Saúde; e registro de compromissos técnico-poli    |
| iulandas necessárias, que exidenciam es nrieni                   |                                                   |
| juigados necessarios, que evidenciam as priorio                  | lades da gestad.                                  |
|                                                                  |                                                   |
| lde ntifica ç                                                    | io                                                |
| UF:<br>Município:                                                |                                                   |
| Quadrimestre a que se refere o relatório:                        |                                                   |
|                                                                  |                                                   |
| Secretaria de                                                    | Saúde                                             |
| Razão Social da Secretaria de Saúde                              |                                                   |
| CNP3                                                             |                                                   |
| Endereço da Secretaria de Saúde (logradouro, nº)                 |                                                   |
| CEP                                                              |                                                   |
| Telefone                                                         |                                                   |
| FAX                                                              |                                                   |
| E-mail                                                           |                                                   |
| Site da Secretaria (URL se houver)                               |                                                   |
|                                                                  | - 11                                              |
| Secretário (a) d                                                 | e Saúde                                           |
| Nome<br>Data da Dassa                                            |                                                   |
| A Secretaria de Saúde teve mais de um gestor no período a que se |                                                   |
| refere o RAG?                                                    | © Sim © Não                                       |
|                                                                  |                                                   |
| Plano de Sa                                                      | úde                                               |
| A Secretaria de Saúde tem Plano de Saúde?                        | 🔘 Sim 🔘 Não                                       |
| Período a que se refere o Plano de Saúde                         | De a                                              |
| Status                                                           | 🔘 Aprovado 🔘 Em Análise                           |
| Data de entrega no Conselho de Saúde                             | Em                                                |
|                                                                  |                                                   |
|                                                                  |                                                   |

Figura 1 – Introdução do RDQ / Identificação Fonte: Resolução CNS 459/2012

### Bloco II – Montante e Fonte de Recursos

| Serã     | ão utilizados relatórios do SIOPS, os quais estão em processo de adequação para atender ao dispost                                                                                                    |
|----------|----------------------------------------------------------------------------------------------------|
| naL      | .C nº 141/2012.                                                                                                    |
| i.       | <ul> <li>Relatório Resumido da Execução Orçamentária – Demonstrativo da Receita de Impostos Líquid<br/>e das Despesas Próprias com Ações e Serviços Públicos de Saúde – Orçamento Fiscal e d</li> </ul> |
|          | Seguridade Social.                                                                                                    |
| ii.      | Seguridade Social.<br>. Relatório da Execução Financeira por Bloco de Financiamento.                                                                                                    |
| ii.      | Seguridade Social.<br>Relatório da Execução Financeira por Bloco de Financiamento.                                                                                                    |
| ii.      | Seguridade Social.<br>Relatório da Execução Financeira por Bloco de Financiamento.<br>Análise sobre a Utilização dos Recursos                                                                           |
| ii.<br>B | Seguridade Social.<br>Relatório da Execução Financeira por Bloco de Financiamento.<br>Análise sobre a Utilização dos Recursos<br>Z U no E E E E E E E E E E E E Atr A ·                                 |

Figura 2 – Parte 2 do RDQ / Recursos Financeiros Fonte: Resolução CNS 459/2012

#### Bloco III - Auditorias

- III. INFORMAÇÕES SOBRE AUDITORIAS
  - UF / Município / Demandante / Órgão responsável pela auditoria / № auditoria / Finalidade
  - Unidade auditada / Encaminhamentos (recomendações e determinações)

Figura 3 – Parte 3 do RDQ / Auditorias Fonte: Resolução CNS 459/2012

#### Bloco IV - Rede Física, Produção e Indicadores

|                | tipo degestão.                                                                                 |                                               |                                      |                                              |                                                                            |                                                                                                    |
|----------------|------------------------------------------------------------------------------------------------|-----------------------------------------------|--------------------------------------|----------------------------------------------|----------------------------------------------------------------------------|----------------------------------------------------------------------------------------------------|
| Tipo           | de Estabelecimento                                                                             |                                               | Total                                | Tip                                          | o de Gestão                                                                | Tipo de Gestão                                                                                                    |
| CENTRAL DE R   | EQULACAD DE SERVIC                                                                             | 08.04                                         |                                      | Hunicip                                      | alEstadual                                                                 |                                                                                                    |
| CENTRO DE AS   | ENCAO HEMOTERAPEA                                                                              | E OV                                          | ÷                                    | 0                                            |                                                                            |                                                                                                    |
| CENTRO DE AT   | ENCAO PELCOSSOCIA                                                                              | 4.                                            |                                      | 6                                            | 0                                                                          |                                                                                                    |
| CENTRO DE BA   | UDE/UNIDADE BASICA                                                                             |                                               | 37                                   | 87                                           | 0                                                                          |                                                                                                    |
| OF ESPECIALS   | ADE                                                                                            | - 10                                          | 1.7                                  | 1.7                                          |                                                                            |                                                                                                    |
| HOSPITAL ESP   | ECIALIZADO                                                                                     |                                               | 4                                    |                                              | 0                                                                          |                                                                                                    |
| HOSPITAL GER   | CENTRAL DE SAUDE                                                                               |                                               |                                      |                                              | 0                                                                          |                                                                                                    |
| PUBLICA LACE   | N N                                                                                            |                                               | 12                                   | 0                                            |                                                                            | Estadual 4,76% Municipal 95,24%                                                                                                    |
| PRONTO ATEN    | DIMENTO                                                                                        |                                               | 9                                    | 9                                            | 0                                                                          |                                                                                                    |
| UNIDADE DE A   | POLO DIAGNOSE E TER                                                                            | AP1A                                          |                                      |                                              |                                                                            |                                                                                                    |
| UNIDADE MOV    | O)<br>EL DE NIVEL PRE-                                                                         |                                               | 2.5                                  | 2.4                                          | *                                                                          |                                                                                                    |
| UNIDADE MOV    | A AREA DE URGENCIA                                                                             |                                               |                                      |                                              | 0                                                                          |                                                                                                    |
| Total          |                                                                                                |                                               | 147                                  | 140                                          | 7                                                                          | 1                                                                                                    |
|                |                                                                                                | Total                                         |                                      | Tee                                          | de Castille                                                                | Administração                                                                                                    |
| Estera Adminis | etrathia - Administração                                                                       |                                               | -                                    | Internal                                     | Estadual                                                                   |                                                                                                    |
| PRIVADA        |                                                                                                | 43                                            |                                      | •2                                           | h                                                                          |                                                                                                    |
| ESTADUAL       |                                                                                                |                                               | -                                    | 2                                            |                                                                            |                                                                                                    |
| MUNICIPAL      |                                                                                                | 93                                            |                                      | P.5                                          |                                                                            |                                                                                                    |
|                |                                                                                                |                                               |                                      |                                              |                                                                            | Publica 70,75%      Privada 20,25%                                                                                                    |
|                |                                                                                                |                                               |                                      |                                              |                                                                            |                                                                                                    |
| b) /<br>c) i   | Produção dos ser<br>que expressem a:<br>Atenção Ambulat<br>ndicadores de sa<br>ao monitorament | viços<br>specti<br>orial l<br>aúde,<br>to das | de s<br>os re<br>Espe<br>cont<br>açõ | aúde,<br>Hativo<br>cializa<br>xempl<br>es da | oriundos do<br>os à Atenção<br>ada e Hospiti<br>ando os de e<br>Programaçã | o SIA e SIH/SUS e outros sistemas locais de informa<br>o Básica, Urgência e Emergência, Atenção Psicosso<br>talar, Assistência Farmacêutica e Vigilância em Saúu<br>oferta, cobertura e produção de serviços estratég<br>ão Anual de Saúde de cada ente federado. |

Figura 3 – Parte 4 do RDQ / Produção e Indicadores de Saúde Fonte: Resolução CNS 459/2012

# 3 O MÓDULO ELETRÔNICO DO RELATÓRIO DETALHADO DO QUADRIMESTRE NO SARGSUS

### 3.1 – Tela Inicial de Acesso

| Saúde<br>Ministério da                               | Saúde                                                                                                    |                                                |                   |                |                                                                                                    |              |
|------------------------------------------------------|----------------------------------------------------------------------------------------------------|------------------------------------------------|-------------------|----------------|----------------------------------------------------------------------------------------------------|--------------|
| Sistema de Apoio                                     | ao Relatório de Gestão                                                                                                    |                                                |                   |                |                                                                                                    | V-4.0.7      |
| SARG                                                 | isus                                                                                                    |                                                |                   | SGEP - S       | Secretaria de Gestão Estratégica e Pa                                                                                                    | articipativa |
| 문 DATASUS                                            | Sexta-feira, 2 de                                                                                                    | e Maio de 2014                                 |                   |                |                                                                                                    |              |
| Ac                                                   | esso Restrito - Gestores S                                                                                                    | us ᡖ                                           | Acesso Público    |                |                                                                                                    |              |
| Log                                                  | in                                                                                                    |                                                | RR                |                | Links interessantes                                                                                                    |              |
|                                                      | Usuário:<br>Senha:                                                                                                    | Entrer                                         |                   | MA CE RN       | Acesso ao CSPU<br>Fale Conosco<br>Relatórios Gerenciais Externos<br>Relatórios Quadrimestrais Externos                                                                                                    |              |
| Mer                                                  | nsagem Informativa                                                                                                    |                                                | AC RO ME          | PI<br>PE<br>BA | Cocumentos                                                                                                    |              |
| Indi<br>Qua<br>Est<br>inc<br>qua<br>de<br>Inc<br>pei | cadores de Saúde com Resultados Passíveis d<br>drimestral pelos Sistemas Nacionais de Inform<br>Lão disponíveis os resultados dos<br>dicadores passíveis de apuração<br>adrimestral que compõem o rol úni<br>Diretrizes, Objetivos, Metas e<br>dicadores 2013-2015, estabelecido<br>la Resolução CIT nº 5, de 19 de j | e Apuração<br>mação 2013<br>s A<br>Leo<br>ps v | MS SP<br>PR<br>SC | MG             | Leis e Ducteus<br>Resoluções, Portarias e Acórdãos<br>Apresentações<br>Notas Técnicas e Oficios Circulares<br>Manuais<br>Referências Técnicas Estaduais para<br>o SargSUS<br>Planilhas dos COAP das Regiões de<br>Saúde do Céará<br>Planilhas dos COAP das Regiões de<br>Saúde do KOS |              |
| IN<br>As                                             | FORME SOBRE O TERMO DE AJUSTE SANITÁR<br>Secretarias Estaduais de Saúde e                                                                                                    | RIO - TAS                                      | RS                |                |                                                                                                    |              |

Figura 4 – Tela inicial de acesso Fonte: Sargsus (www.saude.gov.br/sargsus)

A tela de acesso inicial (Fig. 4) é a mesma principal tela do Sargsus (<u>www.saude.gov.br/sargus</u>) pois o módulo quadrimestral está integrado com o anual no mesmo sistema. Após a inserção do login e senha o usuário terá acesso optativo ao módulo anual ou quadrimestral como veremos a seguir.

#### 3.2 - Tela de Acesso aos Módulos: Anual e Quadrimestral

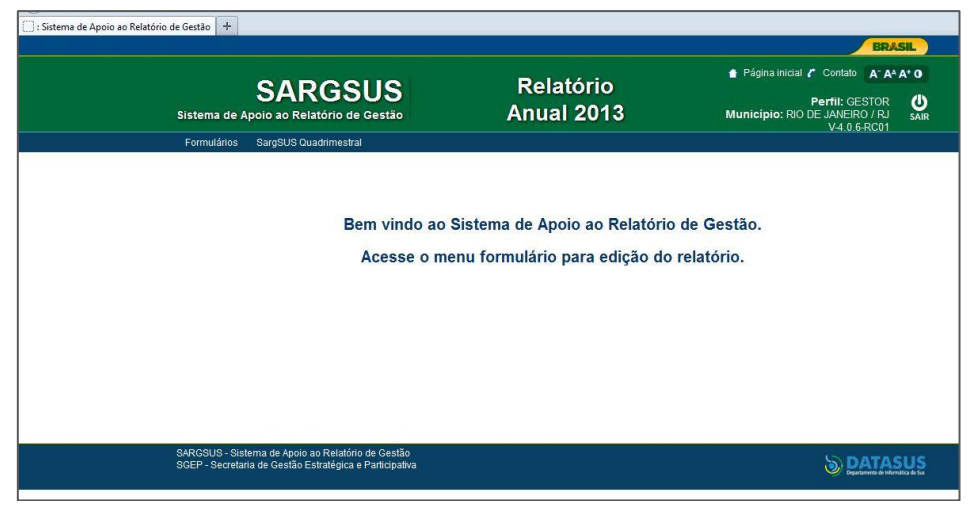

Figura 5 – Tela de acesso aos módulos Fonte: Sargsus (www.saude.gov.br/sargsus)

Após o acesso inicial o usuário chegará à segunda tela (Fig. 5) em que precisará escolher em qual dos módulos trabalhar, se o anual ou quadrimestral. No menu da parte superior do formulário encontra-se os links de acesso aos referidos módulos, nominados: "Formulários" para acesso aos formulários do módulo anual; e "Sargsus Quadrimestral" para se deslocar efetivamente ao módulo quadrimestral.

| poio ao Relatório de Gestão +       | as-dosouryeange.iod                                                          | unasaanorogadodaadaaniissa gigtiidii                                                            | 14 ° C   14 ° 70100                                            |                  |
|-------------------------------------|------------------------------------------------------------------------------|-------------------------------------------------------------------------------------------------|----------------------------------------------------------------|------------------|
|                                     |                                                                              |                                                                                                 | BRAS                                                           | ill.)            |
|                                     |                                                                              |                                                                                                 | 🔮 Página inicial 🌈 Contato 🛛 🗛 🖌                               | A* 0             |
| SAR                                 | SUS                                                                          | Sistema de Apoio ao Relatório de Gestão                                                         | Perfil: GESTOR<br>Municipio: RIO DE JANEIRO / RJ<br>V-111-RC02 | <b>U</b><br>SAIR |
| Relatório Anua                      | Formulários                                                                  | do Relatório Quadrimestral                                                                      |                                                                |                  |
| Página inicial /                    | Dados de id                                                                  | entificação                                                                                     | Olá GESTOR MUNICI                                              | PAL,             |
|                                     | aplicados no                                                                 | período                                                                                         | Seja Demonitoria) au Sistema de Apolo au Relación de Ge        |                  |
|                                     | Auditorias re<br>de execução<br>recomendaç                                   | alizadas ou em fase<br>no período e suas<br>ões                                                 |                                                                |                  |
|                                     | Oferta e proc<br>públicos na<br>própria, cont<br>cotejando es<br>indicadores | lução de senviços<br>ede assistencial<br>atada e conveniada,<br>ses dados com os<br>de saúde da |                                                                |                  |
|                                     | população e<br>atuação                                                       | m seu âmbito de                                                                                 |                                                                |                  |
|                                     | Análise e co                                                                 | nsiderações gerais                                                                              |                                                                |                  |
|                                     | Status do rel<br>quadrimestr                                                 | atório detalhado do<br>P                                                                        |                                                                |                  |
|                                     |                                                                              |                                                                                                 |                                                                |                  |
| SARGSUS - Sist                      | ema de Apoio ao Re                                                           | atório de Gestão                                                                                |                                                                | 0.00             |
| SGEP - Secretar                     | a de Gestão Estraté                                                          | gica e Participativa                                                                            | O BARAS                                                        | Se de San        |
|                                     |                                                                              |                                                                                                 |                                                                |                  |
| ogacao.saude.gov.br/sargsus-quadrir | nestral/manterIdentif                                                        | icacaoFederacao/carregarPagina.action                                                           |                                                                |                  |
|                                     | 6 11-                                                                        |                                                                                                 | Área de Teshalha 🦉 🗖 🗖 🗖 🖛 🖉 🦛                                 |                  |

3.3 – Tela de Acesso aos Formulários de Módulo Quadrimestral

Figura 6 – Tela de acesso aos módulos Fonte: Sargsus (www.saude.gov.br/sargsus)

Tendo feito a escolha pelo módulo do Relatório Quadrimestral, o usuário visualizará os formulários, conforme figura 6 acima, a serem alimentados. O módulo divide-se em cinco partes: a) Identificação; b) Montante e Fonte de Recursos; c) Auditorias; d) Oferta e Produção de Serviços; e) Análise e Considerações Gerais. Cada uma dessas partes será detalhada a seguir.

# 3.4 - Formulário de Identificação

|                                                                                                    | SUS Sistema d                                                                                                    | e Apoio ao Relatório de Ges                                                                                           | tão                                               | Perfil: GESTOR                                                                                                    |
|----------------------------------------------------------------------------------------------------|----------------------------------------------------------------------------------------------------|----------------------------------------------------------------------------------------------------|---------------------------------------------------|----------------------------------------------------------------------------------------------------|
| atório Anual                                                                                                    | Formulários do Relatório Qua                                                                                                    | drimestral                                                                                                    |                                                   | Municipio: RIO DE JANEIRO / RJ<br>V-1.1.1-RC02                                                                                                    |
| a Inicial / Dados d                                                                                                    | la Identificação                                                                                                    | Gimeoradi                                                                                                    |                                                   |                                                                                                    |
|                                                                                                    |                                                                                                    |                                                                                                    | Seja bem                                          | Ola GESTOR MUNI<br>n-vindo(a) ao Sistema de Apoio ao Relatório de G                                                                                                    |
| ados da ide                                                                                                    | entificação                                                                                                    |                                                                                                    |                                                   |                                                                                                    |
| *UF                                                                                                    | *Município                                                                                                    |                                                                                                    |                                                   |                                                                                                    |
| RJ                                                                                                    | RIO DE JANEIRO                                                                                                    |                                                                                                    |                                                   |                                                                                                    |
| *Ano a que se r                                                                                                    | refere o relatório de gestão                                                                                                    | *Quadrimestre a que se refere                                                                                         | o relatório                                       |                                                                                                    |
| 2013                                                                                                    |                                                                                                    | 1º/2013 (janeiro - abril)                                                                                             | 2º/2013 (maio - agosto)                           | 3º/2013 (setembro - dezembro)                                                                                                    |
| ecretaria de                                                                                                    | e Saúde                                                                                                    |                                                                                                    |                                                   |                                                                                                    |
| *Razão Social d                                                                                                    | la Secretaria de Saúde:                                                                                                    | *CNPJ: *                                                                                                    | Endereço da secretaria de s                       | aúde (logradouro nº):                                                                                                    |
| SECRETARIA                                                                                                    | MUNICIPAL DE SAÚDE                                                                                                    | 29.468.055/0001-02 F                                                                                                  | Rua Afonso Cavalcanti, 455                        | - Sala 701                                                                                                    |
| CED.                                                                                                    | *Talafaraa                                                                                                    |                                                                                                    | C maile                                           |                                                                                                    |
| 20211-110                                                                                                    | (21) 2976-1645                                                                                                    | (11) 1111-1111                                                                                                    | e-mail:<br>saude@rio.ri.gov.br                    |                                                                                                    |
| Secretário(a                                                                                                    | ) de Saúde que Elaboro                                                                                                    | ou o Relatório                                                                                                    |                                                   |                                                                                                    |
| *Nome:<br>HANS FERNA<br>Plano de sa                                                                                                    | ANDO ROCHA DOHMANN                                                                                                    | *Data da posse:<br>01/01/2009                                                                                         |                                                   |                                                                                                    |
| *Nome:<br>HANS FERN<br>Plano de sa<br>*O Estado/Mur                                                                                           | ANDO ROCHA DOHMANN<br>Ú <b>de</b><br>nicípio tem plano de saúde?                                                                                                    | *Data da posse:<br>01/01/2009                                                                                         | × *2                                              | status:                                                                                                    |
| *Nome:<br>HANS FERNA<br>Plano de sa<br>*O Estado/Mur<br>© Sim © 1                                                                             | ANDO ROCHA DOHMANN<br><b>úde</b><br>nicipio tem plano de saúde?<br>Não                                                                                                    | *Data da posse:<br>01/01/2009<br>*Período a que se refere o plano<br>2010 2013                                        | × * 5                                             | Status:<br>● Aprovado                                                                                                    |
| *Nome:<br>HANS FERN/<br>Plano de sa<br>*O Estado/Mur<br>@ Sim © I<br>*Data da entre<br>30/09/2010                                             | ANDO ROCHA DOHMANN<br>túde<br>nicípio tem plano de saúde?<br>Não<br>ega no Conselho de Saúde:                                                                                                | *Data da posse:<br>01/01/2009<br>*Periodo a que se refere o plano<br>2010 2013                                        | x. *S                                             | <b>status:</b><br>ම Aprovado      © Em análise                                                                                                    |
| *Nome:<br>HANS FERN/<br>Plano de sa<br>*O Estado/Mur<br>@ Sim © 1<br>*Data da entre<br>30/09/2010                                             | ANDO ROCHA DOHMANN<br>úde<br>nicípio tem plano de saúde?<br>Não<br>ega no Conselho de Saúde:                                                                                                 | *Data da posse:<br>01/01/2009<br>*Período a que se refere o plano<br>2010 2013<br>*Introdução - Consid                | x * S                                             | Status:<br>ම Aprovado ⊂ © Em análise                                                                                                    |
| *Nome:<br>HANS FERN.<br>*O Estado/Mur<br>® Sim © 1<br>*Data da entre<br>30/09/2010                                                            | ANDO ROCHA DOHMANN<br>úde<br>nicipio tem plano de saúde?<br>Não<br>ega no Conselho de Saúde:                                                                                                 | *Data da posse:<br>01/01/2009<br>*Periodo a que se refere o plano<br>2010 2013<br>*Introdução - Consid                | x *S<br>Jerações Iniciais<br>A <sub>t</sub> * A * | status:<br>(a) Aprovado (b) Em análise<br>(b) Em análise<br>(c) Em análise<br>(c) Em a |
| *Nome:<br>HANS FERN.<br>Plano de sa<br>*O Estadol/Mur<br>© Sim © 1<br>*Data da entre<br>30/09/2010<br>B Z U<br>teste_poliana                  | ANDO ROCHA DOHMANN<br>Úde<br>nicipio tem plano de saúde?<br>Não<br>ega no Conselho de Saúde:<br>de <u>i</u> <u>i</u> <u>i</u> <u>i</u> <u>i</u> <u>i</u> <u>i</u> <u>i</u> <u>i</u> <u>i</u> | *Data da posse:<br>01/01/2009  *Período a que se refere o plano 2010 2013  *Introdução - Consid  E E E E E E          | x *S                                              | itatus:<br><sup>©</sup> Aprovado <sup>©</sup> Em análise                                                                                                    |
| *Nome:<br>HANS FERN<br>Plano de sa<br>*O Estadol/Mur<br>® Sim © 1<br>*Data da entre<br>30/09/2010<br>B X U<br>teste_poliana                   | ANDO ROCHA DOHMANN<br>túde<br>nicipio tem plano de saúde?<br>Não<br>ega no Conselho de Saúde:<br>ete 1 = 1 (E )                                                                              | *Data da posse:<br>01/01/2009<br>*Periodo a que se refere o plano<br>2010 2013<br>*Introdução - Consid                | x *S<br>derações Iniciais                         | Status:<br>Aprovado © Em análise                                                                                                    |
| *Nome:<br>HANS FERN<br>Plano de sa<br>*O EstadolMur<br>® Sim © 1<br>*Data da entre<br>30/09/2010<br>B X U<br>teste_poliana<br>Restam 39/87 ca | ANDO ROCHA DOHMANN<br>túde<br>nicípio tem plano de saúde?<br>Não<br>ega no Conselho de Saúde:<br>de 12 E (E)<br>de 22 (E)<br>racteres                                                        | *Data da posse:<br>01/01/2009<br>*Periodo a que se refere o planc<br>2010 2013<br>*Introdução - Consic<br>葉 ■ E 章 重 ■ | x *S<br>derações Iniciais                         | Status:<br><sup>©</sup> Em análise<br><sup>™</sup>                                                                                                    |

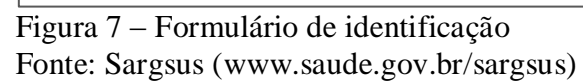

Esta tela (Figura 7) traz a identificação do ente federado, com dados gerais da Secretaria de Saúde e do Gestor, bem como do Plano de Saúde vigente. Traz também um espaço de introdução para possibilitar ao gestor fazer as suas considerações iniciais. O preenchimento desse formulário é obrigatório para permitir o acesso às demais telas do sistema.

Antes porém da inclusão dos dados de identificação da Secretaria e Gestor (a), deve-se informar o ano e o quadrimestre a que se refere o relatório que se pretende elaborar.

Tendo sido respondido o ano e o quadrimestre referente ao RDQ em questão, deverão ser digitados os dados referentes à identificação da Secretaria de Saúde, devidamente atualizados. Até o momento, não existe um sistema informatizado que disponha destas informações padronizadas e atualizadas. Assim, o campo foi deixado em aberto para que haja a possibilidade de atualização no próprio sistema.

Os dados do (a) Secretário (a) de Saúde são daquele (a) que elaborou o relatório. Deve-se informar, além do nome completo, a data de sua posse.

Em relação ao Plano de Saúde a informação a ser declarada refere-se ao período de sua vigência, status de apreciação pelo Conselho de Saúde, e data de entrega ao referido Conselho.

Após digitar os dados de identificação da Secretaria de Saúde, se o (a) gestor (a) julgar necessário, poderá acrescentar informações, ou ainda adicionar esclarecimentos sobre os dados digitados. Para tanto, poderá ser utilizado o campo das considerações iniciais.

Após a digitação de todos os dados sobre a identificação do estado/município, deve-se certificar a correção dos mesmos e em seguida pressionar com o mouse o botão "gravar" presente no final do referido formulário.

A gravação não impedirá que se faça novas edições, dos mesmos dados, pois isso só estará bloqueado quando da gravação da data de apresentação do relatório em audiência pública na respectiva Casa Legislativa.

# 3.5 – Formulário do Montante e Fonte de Recursos Aplicados no Período

| Firefox <b>T</b>             |                                                                                     |        |                                                             |
|------------------------------|-------------------------------------------------------------------------------------|--------|-------------------------------------------------------------|
| 🗲 🕙 aplicacao-homologacao.sa | ude.gov.br/sargsus-quadrimestral/manterIdentific                                    | acaoFe | ederacaol carregar Pagina. action                           |
| 🖸 Outlook Web App            | × 📋 : Sistema de Apoio ao Relatório de G                                            | e ×    | +                                                           |
|                              |                                                                                     |        |                                                             |
| SARG                         | SUS Sistema de A                                                                    | poio   | ao Relatório de Gestão                                      |
| Relatório Anual              | Formulários do Relatório Quadrimestra                                               | al     |                                                             |
| Página Inicial / Dados       | Dados de identificação                                                              |        |                                                             |
|                              | Montante e fonte de recursos<br>aplicados no período                                | •      | Relatório resumido da execução<br>orçamentária              |
|                              | Auditorias realizadas ou em fase de<br>execução no período e suas<br>recomendações  |        | Relatório da execução financeira por bloco de financiamento |
| Dados da id                  | Oferta e produção de serviços                                                       | ►      | Indicadores Financeiros                                     |
| *UF                          | públicos na rede assistencial própria, contratada e conveniada, cotejando           |        |                                                             |
| RJ                           | esses dados com os indicadores de<br>saúde da população em seu âmbito<br>de atuação |        |                                                             |
| *Ano a que se                | Análise e considerações gerais                                                      |        | lrimestre a que se refere o relatório                       |
| 2013                         | Status do relatório detalhado do<br>quadrimestre                                    |        | ° <mark>/2013 (janeiro - abril)</mark> 2º/2013 (maio - a    |

Figura 8 – Formulário do Montante e Fonte de Recursos Aplicados Fonte: Sargsus (www.saude.gov.br/sargsus)

A figura 8 acima apresenta as três partes em que se divide a informação do Montante e Fonte de Recursos Aplicados no Período. Cada uma dessas partes é apresentada a seguir.

# 3.5.1 - Relatório Resumido da Execução Orçamentária - RREO

|                                                                                                    |                                                                                                    | 🚖 Pá                                                                                                  | igina inicial 🧨 Contate                                                                              |                                                                      |
|----------------------------------------------------------------------------------------------------|----------------------------------------------------------------------------------------------------|----------------------------------------------------------------------------------------------------|----------------------------------------------------------------------------------------------------|----------------------------------------------------------------------|
| SARGSUS Sistema de Apoio ao Relatório de Ge                                                                                                    | stão                                                                                                    | Muni                                                                                                  | Perfil: G<br>cípio: RIO DE JANEI<br>V-1.1                                                            | ESTOR<br>RO / RJ<br>.1-RC02                                          |
| Relatório Anual Formulários do Relatório Quadrimestral                                                                                                    |                                                                                                    |                                                                                                    |                                                                                                    |                                                                      |
| ágina Inicial / Relatório resumido da execução orçamentária                                                                                                    | Se                                                                                                    | eja bem-vindo(a) ao Sis                                                                               | Olá GEST<br>stema de Apoio ao Rela                                                                   | OR MUNICIF<br>Itório de Ges                                          |
| Demonstrativo orçamentário - Despesas com a saúde<br>Receita para apuração de aplicação em ações e serviços públicos da saúde                                                                                                    | Previsão inicial                                                                                                    | Previsão atualizada                                                                                   | Receitas atuali                                                                                      | zadas                                                                |
|                                                                                                    |                                                                                                    | (a)                                                                                                   | Até o quadrimestre<br>(b)                                                                            | % (b/a) x<br>100                                                     |
| RECEITA DE IMPOSTOS LÍQUIDA (I)                                                                                                    | 11.822.584.586,00                                                                                                    | 48.112.970,00                                                                                         | 24.056.485,00                                                                                        |                                                                      |
| Imposto Predial e Territorial Urbano - IPTU                                                                                                    |                                                                                                    |                                                                                                    |                                                                                                    | 50,00                                                                |
|                                                                                                    | 0,00                                                                                                    | 48.006.600,00                                                                                         | 24.003.300,00                                                                                        | 50,00<br>50,00                                                       |
| Imposto sobre Transmissão de Bens Intervivos - ITBI                                                                                                    | 784.736.062,00                                                                                                    | 48.006.600,00<br>2.140,00                                                                             | 24.003.300,00<br>1.070,00                                                                            | 50,00<br>50,00<br>50,00                                              |
| Imposto sobre Transmissão de Bens Intervivos - ITBI<br>Imposto sobre Serviços de Qualquer Natureza - ISS                                                                                                    | 0,00<br>784.736.062,00<br>4.953.549.024,00                                                                                 | 48.006.600,00<br>2.140,00<br>8.860,00                                                                 | 24.003.300,00<br>1.070,00<br>4.430,00                                                                | 50,00<br>50,00<br>50,00<br>50,00                                     |
| Imposto sobre Transmissão de Bens Intervivos - ITBI<br>Imposto sobre Serviços de Qualquer Natureza - ISS<br>Imposto de Renda Retido na Fonte - IRRF                                                                                                    | 0,00<br>784.736.062,00<br>4.953.549.024,00<br>529.024.870,00                                                               | 48.006.600,00<br>2.140,00<br>8.860,00<br>10.760,00                                                    | 24.003.300,00<br>1.070,00<br>4.430,00<br>5.380,00                                                    | 50,00<br>50,00<br>50,00<br>50,00<br>50,00                            |
| Imposto sobre Transmissão de Bens Intervivos - ITBI<br>Imposto sobre Serviços de Qualquer Natureza - ISS<br>Imposto de Renda Retido na Fonte - IRRF<br>Imposto Territorial Rural - ITR                                                                                                    | 0,00<br>784.736.062,00<br>4.953.549.024,00<br>529.024.870,00<br>0,00                                                       | 48.006.600,00<br>2.140,00<br>8.860,00<br>10.760,00<br>8.600,00                                        | 24.003.300,00<br>1.070,00<br>4.430,00<br>5.380,00<br>4.300,00                                        | 50,00<br>50,00<br>50,00<br>50,00<br>50,00<br>50,00                   |
| Imposto sobre Transmissão de Bens Intervivos - ITBI<br>Imposto sobre Serviços de Qualquer Natureza - ISS<br>Imposto de Renda Retido na Fonte - IRRF<br>Imposto Territorial Rural - ITR<br>Multas, Juros de Mora e Outros Encargos dos Impostos                                                                                         | 0,00<br>784.736.062,00<br>4.953.549.024,00<br>529.024.870,00<br>0,00<br>101.856.171,00                                     | 48.006.600,00<br>2.140,00<br>8.860,00<br>10.760,00<br>8.600,00<br>24.290,00                           | 24.003.300,00<br>1.070,00<br>4.430,00<br>5.380,00<br>4.300,00<br>12.145,00                           | 50,00<br>50,00<br>50,00<br>50,00<br>50,00<br>50,00<br>50,00          |
| Imposto sobre Transmissão de Bens Intervivos - ITBI<br>Imposto sobre Serviços de Qualquer Natureza - ISS<br>Imposto de Renda Retido na Fonte - IRRF<br>Imposto Territorial Rural - ITR<br>Multas, Juros de Mora e Outros Encargos dos Impostos<br>Dívida Ativa dos Impostos                                                            | 0,00<br>784.736.062,00<br>4.953.549.024,00<br>529.024.870,00<br>0,00<br>101.856.171,00<br>292.952.511,00                   | 48.006.600,00<br>2.140,00<br>8.860,00<br>10.760,00<br>8.600,00<br>24.290,00<br>26.510,00              | 24.003.300,00<br>1.070,00<br>4.430,00<br>5.380,00<br>4.300,00<br>12.145,00<br>13.255,00              | 50,00<br>50,00<br>50,00<br>50,00<br>50,00<br>50,00<br>50,00<br>50,00 |
| Imposto sobre Transmissão de Bens Intervivos - ITBI<br>Imposto sobre Serviços de Quaiquer Natureza - ISS<br>Imposto de Renda Retido na Fonte - IRRF<br>Imposto Territorial Rural - ITR<br>Multas, Juros de Mora e Outros Encargos dos Impostos<br>Dívida Ativa dos Impostos<br>Multas, Juros de Mora e Outros Encargos da Dívida Ativa | 0,00<br>784,736.062,00<br>4.953.549.024,00<br>529.024.870,00<br>0,00<br>101.856.171,00<br>292.952.511,00<br>274.890.405,00 | 48.006.600,00<br>2.140,00<br>8.860,00<br>10.760,00<br>8.600,00<br>24.290,00<br>26.510,00<br>25.210,00 | 24.003.300,00<br>1.070,00<br>4.430,00<br>5.380,00<br>4.300,00<br>12.145,00<br>13.255,00<br>12.605,00 | 50,00<br>50,00<br>50,00<br>50,00<br>50,00<br>50,00<br>50,00<br>50,00 |

Figura 9 – Formulário do RREO Fonte: Sargsus (www.saude.gov.br/sargsus)

A primeira das três partes constituintes do bloco do montante e fonte de recursos aplicados no período encontra-se apresentada na figura 9 acima, e referese aos dados do Relatório Resumido da Execução Orçamentária.

# 3.5.2 – Relatório da Execução Financeira por Blocos de Financiamento

| SA                                           | RGS               | SUS            | Sistem               | a de Apoio ao F          | Relatório de         | Gestão     |              |               | 👚 Página<br>Munic | inicial Co<br>Peri<br>cípio: AGRO | ntato                            | CR<br>CR<br>SC SAIR<br>1.2 |
|----------------------------------------------|-------------------|----------------|----------------------|--------------------------|----------------------|------------|--------------|---------------|-------------------|-----------------------------------|----------------------------------|----------------------------|
| Relatór                                      | io Anual          | Formulário     | s do Relatório (     | Quadrimestral            |                      |            |              |               |                   |                                   |                                  |                            |
| Página                                       | Inicial / Relatói | rio da execuçã | ão financeira poi    | r bloco de financiar     | nento                |            |              | Seja bem-vind | o(a) ao Sistem    | na de Apoio ac                    | Olá LI <sup>1</sup><br>Relatório | VIO LIMA,<br>de Gestão     |
| Execução Fina                                | nceira            |                | Re                   | eceitas                  |                      |            |              | De            | espesas           |                                   |                                  | Movime                     |
| Bloco de<br>financiamento                    | Transfere         | ências func    | io a fundo           | Operação de<br>Crédito - | Recursos<br>próprios | Total      | Dotação      | Empenhada     | Liquidada         | Paga                              | Orçado                           | Restos a<br>pagar -        |
|                                              | Federal           | Estadual       | Outros<br>municípios | - Outros                 |                      |            |              |               |                   |                                   |                                  | Outros<br>pagamentos       |
| Receitas -<br>Despesas<br>totais             |                   |                |                      |                          |                      |            |              |               |                   |                                   |                                  |                            |
| Atenção básica                               | 380.480,76        | 19.000,00      | 0,00                 | 2.516,94                 | 310,83               | 402.308,53 | 1.705.697,09 | 528.905,98    | 387.159,93        | 372.807,46                        | 0,00                             | 58.872,51                  |
| Piso de<br>Atenção Básica<br>Fixo (PAB Fixo) | 72.373,32         | 0,00           | 0,00                 | 2.179,56                 | 0,00                 | 74.552,88  | 257.400,51   | 170.622,31    | 29.841,26         | 28.060,16                         | 0,00                             | 1.872,51                   |
| Piso de                                      | 308.107,44        | 19.000,00      | 0,00                 | 337,38                   | 310,83               | 327.755,65 | 1.448.296,58 | 358.283,67    | 357.318,67        | 344.747,30                        | 0,00                             | 57.000,00                  |

Figura 10 – Execução Financeira por Blocos Fonte: Sargsus (<u>www.saude.gov.br/sargsus</u>) A segunda parte do bloco do montante e fonte de recursos aplicados no período está apresentada na figura 10 acima, e refere-se aos mesmos dados da figura nove, só que organizados por blocos de financiamento. O gestor, assim como no formulário anterior, precisará apenas descrever suas considerações em campo apropriado.

#### 3.5.3 - Relatório dos Indicadores Financeiros

|                                        |                                                                                   | 👚 Página inicial 🌈                | Contato A- AA                 | A+ 0             |
|----------------------------------------|-----------------------------------------------------------------------------------|-----------------------------------|-------------------------------|------------------|
| ARGSUS                                 | Sistema de Apoio ao Relatório de Gestão                                           | Município:                        | Perfil: GESTOR<br>V-1.1.2     | <b>U</b><br>SAIR |
| telatório Anual Formulários d          | o Relatório Quadrimestral                                                         |                                   |                               |                  |
| ágina Inicial / Indicadores Financeiro | s                                                                                 | ja bem-vindo(a) ao Sistema de Apc | vio ao Relatório de Ge        | estão            |
| Indicadores Financeiros                |                                                                                   |                                   |                               |                  |
|                                        | INDICADORES                                                                       | RES                               | ULTADO ATÉ O<br>DRIMESTRE (%) |                  |
| Indicadores financeiros                |                                                                                   | 9,94                              |                               |                  |
| RECEITA REALIZADA (CARTA)              |                                                                                   | 66,19                             |                               |                  |
| Participação % da receita de in        | ipostos na receita total do município                                             | 8,54                              |                               |                  |
| Participação % das transferênc         | as intergovernamentais líquidas na receita total do município                     | 92,80                             |                               |                  |
| Participação % das transferênc         | as para Saúde (SUS) no total de recursos transferidos para o município            | 16,54                             |                               |                  |
| Participação % das transferênc         | as da União para a saúde no total de recursos transferidos para a saúde no mu     | unicípio 62,70                    |                               |                  |
| Participação % das transferênc         | as da União para a saúde (SUS) no total de transferências líquidas da União pa    | ara o município 62,70             |                               |                  |
| Participação % da receita de in        | postos e transferências constitucionais e legais na receita líquida total do muni | icípio 115,02                     |                               |                  |
| Receita - Bloco financiamento -        | Participação da União                                                             | 63,33                             |                               |                  |
| Receita - Bloco financiamento -        | Participação do Estado (outros Estados)                                           | 0,53                              |                               |                  |

Figura 11 – Indicadores Financeiros Fonte: Sargsus (www.saude.gov.br/sargsus)

A terceira e última parte do referido bloco de recursos aplicados no período está apresentada na figura 11 acima. Temos aqui a informação dos indicadores financeiros alcançados no ano. O percentual mínimo aplicado em saúde com recursos próprios é um dos indicadores apresentados na tabela acima. Novamente a ação gestora será novamente a de analisar os valores dos indicadores apresentando seus comentários qualitativos.

#### 3.6 - Formulário de Auditorias Realizadas ou Em Fase de Execução no Período;

|                                                               |                                                                                                    | 🚹 Página inicial 🧨 Contato 🛛 🗛 🗛 O                                                     |
|---------------------------------------------------------------|----------------------------------------------------------------------------------------------------|----------------------------------------------------------------------------------------|
| SARGSUS                                                       | Sistema de Apoio ao Relatório de Gestão                                                                             | Perfil: GESTOR<br>Município: SENADOR SALGADO FILHO / RS SA<br>V-1.1.1-RC01             |
| Relatório Anual Formulários                                   | do Relatório Quadrimestral 🔻                                                                                        |                                                                                        |
| Página Inicial / Auditorias realizadas ou e                   | em fase de execução no período e suas recomendações                                                                 | Olá USUARIO MUNICIPAL,<br>Seja bem-vindo(a) ao Sistema de Apoio ao Relatório de Gestão |
| Auditoria<br>*Auditorias realizadas ou em<br>© Sim © Não      | fase de execução? (Em andamento, Encerrada, Programada, f                                                           | Reprogramada ou Cancelada)                                                             |
| Anexar documentos: Selev                                      | cionar arquivo Nenhum arquivo selecionado                                                                           |                                                                                        |
| OBS: Somente deverão ser in:<br>arquivo tenha mais de 5MB é i | seridos documentos com extensão nos formatos DOC, DOCX<br>necessário que o mesmo seja dividido em arquivos menores. | , XLS, XLSX, PDF, ODT e RTF, com limite de 5MB. Caso o                                 |
|                                                               | Documento(s) 🗸                                                                                                    | Excluir                                                                                |
|                                                               |                                                                                                    |                                                                                        |

Figura 12 – Auditorias sofridas pelo ente federado Fonte: Sargsus (<u>www.saude.gov.br/sargsus</u>)

A Lei Complementar 141/12 passou a exigir a declaração das informações das auditorias no período. Não havendo auditorias o (a) gestor (a) manterá o botão marcado em "não" como informado na figura 12 acima. Do contrário marcará o "sim" e preencherá todos os dados apresentados a seguir.

### 3.6.2 - Formulário Detalhado das Auditorias

| ctório Apuol - Exercutória - t                                                                                                    | Sistema de Apolo ao Relatorio de Gesta                                                                                                    | o<br>Município: SENADOR S/                                                                                                    | Perfil: GESTOR<br>ALGADO FILHO / RS<br>V-1.1.1-RC01   |
|----------------------------------------------------------------------------------------------------|----------------------------------------------------------------------------------------------------|----------------------------------------------------------------------------------------------------|-------------------------------------------------------|
| na Inicial / Auditorias realizadas ou em                                                                                                    | fase de execução no periodo e suas recomendações                                                                                                    | Seja bem-vindo(a) ao Sistema de                                                                                                    | Olá <b>USUARIO MUNICI</b><br>Apoio ao Relatório de Ge |
|                                                                                                    | aa da ayaayaão2 (Em andomento Encorrado Brac                                                                                                    | ramada Danzaramada eu Cancalada)                                                                                                    |                                                       |
| <ul> <li>Sim</li> <li>Não</li> </ul>                                                                                                    | ase de execução: (Ein anuamento, Encertava, Proy                                                                                                    |                                                                                                    |                                                       |
| *Município:<br>SENADOR SALGADO FILHO                                                                                                    | *Demandante:                                                                                                    | *Ôrgão responsável pela auditoria:                                                                                                    |                                                       |
| *SISAUD/SUS *N° da auditori                                                                                                    | a: *Finalidade da auditoria:                                                                                                    | *Status da auditoria:                                                                                                    |                                                       |
| Sim 💌                                                                                                    |                                                                                                    | Em Andamento                                                                                                    | -                                                     |
| Unidade(s) auditada(s):                                                                                                    |                                                                                                    |                                                                                                    |                                                       |
|                                                                                                    |                                                                                                    |                                                                                                    |                                                       |
| B I U obc                                                                                                    |                                                                                                    | A. * A * 22 23                                                                                                    | ×                                                     |
| B Z U obs                                                                                                    |                                                                                                    | A <sub>11</sub> • 🛪 • 🕼 🛞                                                                                                    | -                                                     |
| B I Q abs                                                                                                    |                                                                                                    | At * 🕅 * 🕼 🛞                                                                                                    | -                                                     |
| B I Q abs                                                                                                    | E E   (\$ (\$ ) E E E E E                                                                                                    | At * X * T K                                                                                                    | -                                                     |
| B I U des                                                                                                    | E E   (E E E E E E E E E E E E E E E E E                                                                                                     | A <sub>11</sub> · ▲ · ② ③                                                                                                    | -                                                     |
| B I U ele                                                                                                    | E E   (4 4) E 2 3 E<br>Freeminhar<br>E E   (4 4) E 2 3 E                                                                                                    | A <sub>11</sub> • ▲ •<br>entos<br>A <sub>11</sub> • ▲ •<br>ⓐ 🍇                                                                                                    | -                                                     |
| B I U de 1                                                                                                    | E E   (# #   E 2 2 2 E<br><b>Encaminhar</b><br>E E   (# #   E 2 2 2 E                                                                                                    | A <sub>11</sub> · ▲ ·<br>Prentos<br>A <sub>11</sub> · ▲ ·<br>Prentos<br>A <sub>11</sub> · ▲ ·<br>Prentos                                                                                                    | <u>م</u>                                              |
| B I U de ()<br>Restam 4000 caracteres                                                                                                    | E E   4 4   E E E E E<br>*Encaminhar<br>E E   4 4   E E E E E                                                                                                    | An · A · P · A · P · A | .▲                                                    |
| B       I       I       I       I         Restam 4000 caracteres       I       I </td <td>e E   4 4   E E E E E "Encaminhar E E   4 4   E E E E E onar arquivo. Nenhum arquivo selecionado. aridos documentos com extensão nos formatos DO creessáno que o mesmo seja dividido em arquivos I Documento(s) -</td> <td>A: X IS, XLSX, PDF, ODT e RTF, com I<br/>menores.</td> <td></td> | e E   4 4   E E E E E "Encaminhar E E   4 4   E E E E E onar arquivo. Nenhum arquivo selecionado. aridos documentos com extensão nos formatos DO creessáno que o mesmo seja dividido em arquivos I Documento(s) -                                                                                                    | A: X IS, XLSX, PDF, ODT e RTF, com I<br>menores.                                                                                                    |                                                       |
| B Z U etc 5                                                                                                    | E       I       I | A: XIS, XLSX, PDF, ODT e RTF, com I<br>menores.                                                                                                    | imite de 5MB. Caso o<br>Exclui                        |

Figura 13 – Auditorias sofridas pelo ente federado Fonte: Sargsus (<u>www.saude.gov.br/sargsus</u>)

Tendo existido auditorias no período – sejam elas realizadas ou em fase de execução - devem ser informadas por meio dos campos acima demonstrados (Figura 13). O órgão demandante; o responsável; o número; a finalidade; o status; a unidade auditada; e o pertencimento ao sistema Sisaud/SUS, são informações requeridas e relativas à auditoria que se pretenda cadastrar. Em seguida o gestor informará as recomendações e encaminhamentos da auditoria, e ainda poderá anexar algum documento mais detalhado do processo.

# 3.7 – Formulário Oferta e Produção de Serviços

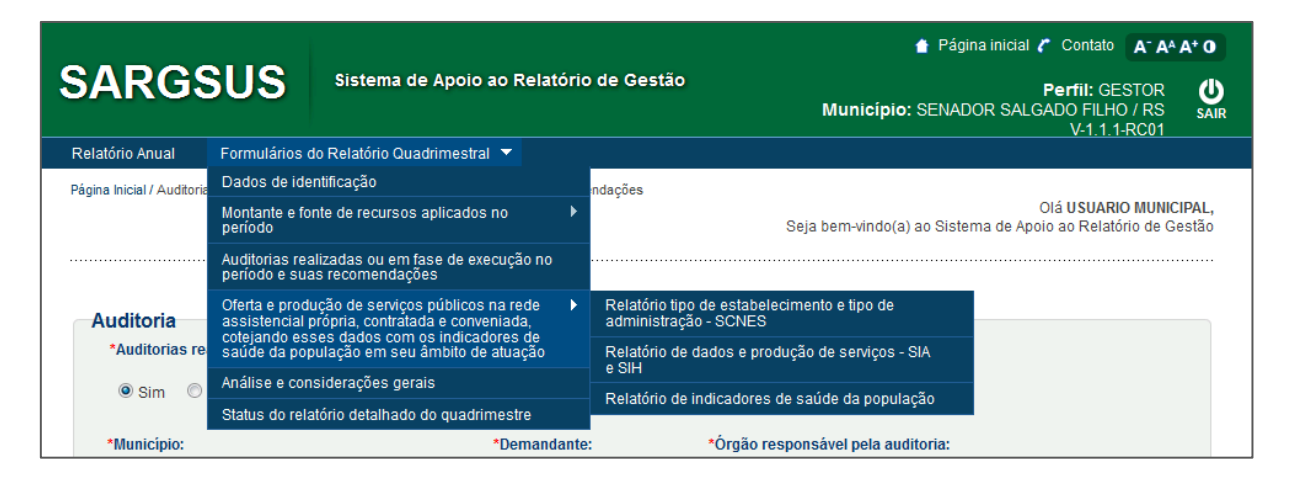

Figura 14 – Oferta e Produção de Serviços Fonte: Sargsus (<u>www.saude.gov.br/sargsus</u>)

O terceiro bloco de informações previsto na Lei Complementar 141/12 a constituir os Relatórios Detalhados do Quadrimestre é relativo à oferta e produção de serviços. Na figura 14 acima apresentamos o caminho para se chegar a cada uma das três de suas partes constituintes: Rede Física; Produção SIA/SIH; e Indicadores de Saúde.

Cada uma das partes será detalhada nas figuras 15-20 a seguir.

# 3.7.1 – Formulário Tipo de Estabelecimento

|                                                                |              |                   |                           |                    | 🛔 Página inicial 🧨 Contato 🛛 🗛 🗛 O                                                            |
|----------------------------------------------------------------|--------------|-------------------|---------------------------|--------------------|-----------------------------------------------------------------------------------------------|
| SARGSUS Sistema C                                              | le Apoio     | ao Relatório      | de Gestão                 |                    | Perfil: GESTOR<br>Município: SENADOR SALGADO FILHO / RS<br>V1.1.1-RQ1                         |
| elatório Anual Formulários do Relatório Qu                     | adrimestra   | ıl                |                           |                    |                                                                                               |
| igina Inicial / Relatório tipo de estabelecimento e tipo de a  | administraçã | o - SCNES         |                           |                    | Olá <b>USUARIO MUNICIPAL,</b><br>Seja bem-vindo(a) ao Sistema de Apoio ao Relatório de Gestão |
|                                                                |              |                   |                           |                    |                                                                                               |
| Rede física de saúde pública e priv<br>Tipo de estabelecimento | total        | stadora de<br>Tip | serviços a<br>o de gestão | o SUS              |                                                                                               |
|                                                                |              | Municipal         | Estadual                  | Dupla              |                                                                                               |
| CENTRO DE SAUDE/UNIDADE BASICA                                 | 1            | 0                 | 0                         | 1                  | Tipo de Gestão                                                                                |
| POSTO DE SAUDE                                                 | 2            | 2                 | 0                         | 0                  |                                                                                               |
| SECRETARIA DE SAUDE                                            | 1            | 0                 | 0                         | 1                  |                                                                                               |
|                                                                |              |                   |                           |                    | Estadual 0,00% e Municipal 50,00% e Dupla 50,00%                                              |
| Esfera Administrativa (Gerência)                               | Total        | Tip               | o de gestão               |                    |                                                                                               |
| . ,                                                            |              | Municipal         | Estadual                  | Dupla              |                                                                                               |
| MUNICIPAL                                                      | 4            | 2                 | 0                         | 2                  |                                                                                               |
| otal                                                           | 4            | 2                 | 0                         | 2                  | Esfera Administrativa                                                                         |
| )<br>bs: Casos de estabelecimentos sob dupla g                 | estão dev    | em ser justifica  | idos.                     |                    | Publica 100,00%  Privada 0,00%                                                                |
|                                                                |              | *Justific         | ativa da du               | ola gestão         |                                                                                               |
| B I U abe ≟ ⊟   ∉                                              |              |                   |                           | • <mark>A</mark> • |                                                                                               |
|                                                                |              |                   |                           |                    |                                                                                               |
| Restam 4000 caracteres                                         |              |                   |                           |                    |                                                                                               |
|                                                                |              | *Anális           | se e Consid               | lerações           |                                                                                               |
|                                                                |              | 111               | <b>A</b>                  | • A •              |                                                                                               |
|                                                                |              |                   |                           |                    |                                                                                               |

Figura 15 – Rede física prestadora de serviços ao SUS Fonte: Sargsus (<u>www.saude.gov.br/sargsus</u>)

#### 3.7.2 – Formulário de Dados e Produção de Serviços

|                                                      |                                    |                                | 🚹 Pág                      | ina inicial 🧨 Contato 🛛 🗛 🗛                                | A*          |
|------------------------------------------------------|------------------------------------|--------------------------------|----------------------------|------------------------------------------------------------|-------------|
|                                                      | istema de Apoio ao Rela            | tório de Gestão                | Município: SENAI           | Perfil: GESTOR                                             | S           |
| elatório Anual Formulários do Re                     | latório Quadrimestral              |                                |                            | V 1.1.11001                                                |             |
| gina Inicial / Relatório Quadrimestral de dado       | s e produção de serviços - SIA e S | SH                             | Seja bem-vindo(a) ao Siste | Olá <b>USUARIO MUNIC</b><br>ema de Apoio ao Relatório de G | IPA<br>estã |
| telatório Quadrimestral<br>Produção da Atenção Básic | l de dados e produ<br>ca           | ução de serviços -             | SIA e SIH                  |                                                            |             |
| Complexidade: Atenção Básica                         |                                    |                                |                            |                                                            |             |
|                                                      | Grupo procedin                     | nento                          |                            | Sistema de Informações                                     |             |
|                                                      |                                    |                                |                            | Qtd. aprovada                                              |             |
| Produção do Urgância o En                            | orgâncie por Crupo d               | o Procedimentes                |                            |                                                            |             |
| Caráter de atendimento: Urgência                     | lergencia por Grupo d              | eriocedimentos                 |                            |                                                            |             |
| Grupo procedimento                                   | Sistema de Informa                 | ções Ambulatoriais             | Sistema de Inforn          | nações Hospitalares                                        |             |
|                                                      | Qtd. aprovada                      | Valor aprovado                 | AIH Pagas                  | Valor total                                                |             |
|                                                      |                                    |                                |                            |                                                            | _           |
|                                                      | *                                  | Análise e Considerações        |                            |                                                            |             |
| BIU also }= H                                        |                                    | A. · A                         | - 📾 🚳                      |                                                            |             |
|                                                      |                                    |                                |                            |                                                            | 1           |
|                                                      |                                    |                                |                            |                                                            |             |
|                                                      |                                    |                                |                            |                                                            |             |
|                                                      |                                    |                                |                            |                                                            |             |
|                                                      |                                    |                                |                            |                                                            |             |
|                                                      |                                    |                                |                            |                                                            |             |
| Destern 1000 serestores                              |                                    |                                |                            |                                                            |             |
| Nestani 4000 cardCleres                              |                                    |                                |                            |                                                            |             |
|                                                      |                                    |                                |                            |                                                            |             |
| onte: Ministério da Saúde - Sistema                  | de Informações Ambulatoria         | ais e Hospitalares do SUS      |                            |                                                            |             |
| ota:                                                 |                                    |                                |                            |                                                            |             |
| Os dados acima apresentados pod                      | erão sofrer alterações poste       | riores ao referido quadrimesti | re, no sistema de origem.  |                                                            |             |
|                                                      |                                    |                                |                            |                                                            |             |
|                                                      |                                    |                                |                            |                                                            |             |
| tima consulta dos dados na fonte                     | 9:                                 |                                |                            |                                                            |             |

Figura 16 – Dados da produção de serviços Fonte: Sargsus (<u>www.saude.gov.br/sargsus</u>)

Nas figuras 15 e 16 acima apresentamos as duas primeiras partes do terceiro bloco de informação do RDQ: A oferta e a produção de serviços. Como em outros partes desse mesmo relatório, aqui também caberá à gestão emitir seu parecer em Análises e Considerações. Há também um campo específico na Figura 15 para que se justifiquem os casos de dupla gestão de unidades de saúde. Qualquer atualização dos dados apresentados terá que ser feita nos sistemas de origem.

#### 3.7.3 – Formulário de Diretrizes, Objetivos e Indicadores de Saúde

A informação referente às Diretrizes, Objetivos, Indicadores e Metas de Saúde, em razão de sua especificidade, estarão representadas nas figuras 17 a 20 a seguir. Em se tratando de dados vinculados e hierarquizados entre si, optamos, durante a elaboração da ferramenta, por estruturar um formato que facilite a operação por parte do usuário, focando a informação em uma dada questão como veremos nas figuras seguintes.

#### 3.7.3.1 - Formulário de Dados e Produção de Serviços

|                                                        |                  |                                         | 🛉 Página inicial 🧨 Contato 🛛 🗛 🗛 O                                                     |
|--------------------------------------------------------|------------------|-----------------------------------------|----------------------------------------------------------------------------------------|
| ARGS                                                   | SUS              | Sistema de Apoio ao Relatório de Gestão | Perfil: GESTOR<br>Município: SENADOR SALGADO FILHO / RS<br>V1.1.1-RC01                 |
| elatório Anual                                         | Formulários      | do Relatório Quadrimestral 🔻            |                                                                                        |
| gina Inicial / Relatório                               | de Indicadores d | e Saúde da População                    | Olá USUARIO MUNICIPAL,<br>Seja bem⊶rindo(a) ao Sistema de Apolo ao Relatório de Gestão |
| Diretrizes                                             |                  |                                         |                                                                                        |
| Diretriz 1                                             |                  |                                         |                                                                                        |
| Diretriz 2                                             |                  |                                         |                                                                                        |
| Diretriz 3                                             |                  |                                         |                                                                                        |
| Diretriz 4                                             |                  |                                         |                                                                                        |
| Diretriz 5                                             |                  |                                         |                                                                                        |
| Diretriz 6                                             |                  |                                         |                                                                                        |
|                                                        |                  |                                         |                                                                                        |
| Diretriz 7                                             |                  |                                         |                                                                                        |
| Diretriz 7<br>Diretriz 8                               |                  |                                         |                                                                                        |
| Diretriz 7<br>Diretriz 8<br>Diretriz 11                |                  |                                         |                                                                                        |
| Diretriz 7<br>Diretriz 8<br>Diretriz 11<br>Diretriz 12 |                  |                                         |                                                                                        |

Figura 17 – Diretrizes de Saúde Fonte: Sargsus (<u>www.saude.gov.br/sargsus</u>)

Na figura 17 acima vemos a exposição das Diretrizes a serem escolhidas para efeito de alimentação do sistema. Após a escolha de uma dada Diretriz, o sistema apresentará a tela apresentada na figura 18. A escolha não precisa ser necessariamente sequencial, podendo-se portanto alimentar o formulário em qualquer ordem.

### 3.7.3.2 - Formulário de Dados e Produção de Serviços

|                          |                      |                                                      | 👚 Página inicial 🌈 Contato 🛛 🗛 🗛 🗘                                                     |
|--------------------------|----------------------|------------------------------------------------------|----------------------------------------------------------------------------------------|
| SARG                     | SUS                  | Sistema de Apoio ao Relatório de Gestão              | Perfil: GESTOR<br>Município: SENADOR SALGADO FILHO / RS<br>V-1.1.1.RC01                |
| Relatório Anual          | Formulários          | do Relatório Quadrimestral 🔻                         |                                                                                        |
| Página Inicial / Relatór | rio de Indicadores o | de Saúde da População                                | Olá USUARIO MUNICIPAL,<br>Seja bem∹vindo(a) ao Sistema de Apoio ao Relatório de Gestão |
| Diretrizes               |                      |                                                      |                                                                                        |
| Diretriz 1               |                      |                                                      | ·                                                                                      |
| Diretriz 2               |                      | Objetivo 1.1 : Otilização de mecanismos que propio   | tiem a ampliação do acesso a atenção básica.                                           |
| Diretriz 3               |                      | Objetivo 1.2 : Garantir acesso da população a servi  | ços de qualidade, com equidade e em tempo adequado ao                                  |
| Diretriz 4               |                      | especializada.                                       |                                                                                        |
| Diretriz 5               |                      |                                                      |                                                                                        |
| Diretriz 6               |                      |                                                      |                                                                                        |
| Diretriz 7               |                      |                                                      |                                                                                        |
| Diretriz 8               |                      |                                                      |                                                                                        |
| Diretriz 11              |                      |                                                      |                                                                                        |
| Diretriz 12              |                      | Indicadores de Saúde com Resultados Passíveis de Apu | ração Quadrimestral pelos Sistemas Nacionais de Informação -                           |
| Diretriz 13              |                      | 2013                                                 | Acesse aqui                                                                            |

Figura 18 – Diretrizes e Objetivos de saúde Fonte: Sargsus (<u>www.saude.gov.br/sargsus</u>)

Tendo feito a escolha da Diretriz (figura 17), o usuário chegará na tela exposta acima (figura 18), onde precisará ele fazer a escolha do Objetivo a ser trabalhado. Após isso o sistema será levará o usuário à tela a seguir (figura 19) onde poderá fazer a opção por qual das metas/indicadores a ser analisado/alimentado.

# 3.7.3.3 – Formulário de Dados e Produção de Serviços

|                                            |                                                                |                                |                                |                                                                                                    | 👚 Página inicial 🅻                                                                         | Contato A- AA                                    | A+ 0             |
|--------------------------------------------|----------------------------------------------------------------|--------------------------------|--------------------------------|----------------------------------------------------------------------------------------------------|--------------------------------------------------------------------------------------------|--------------------------------------------------|------------------|
| <b>A</b>                                   | RG                                                             | S                              | US                             | Sistema de Apoio ao Relatório de Gest                                                                                                    | tão<br>Município: SENADOR SALG/                                                            | Perfil: GESTOR<br>ADO FILHO / RS<br>V-1.1.1-RC01 | <b>U</b><br>SAIR |
| lelatór                                    | io Anual                                                       | F                              | ormulár                        | ios do Relatório Quadrimestral                                                                                                    |                                                                                            |                                                  |                  |
| ágina Ir                                   | nicial / Relató                                                | rio de                         | Indicado                       | es de Saúde da População                                                                                                    | C<br>Seja bem-vindo(a) ao Sistema de Apoi                                                  | Diá USUARIO MUNICI<br>o ao Relatório de Ge       | IPAL,<br>≥stão   |
| Diret<br>iaranti<br>primo<br>Obj<br>Utiliz | riz 1<br>ia do aces:<br>ramento da<br>jetivo 1.4<br>ação de me | so da<br>a poli<br>1<br>ecani: | a popula<br>tica de<br>smos qu | ção a serviços de qualidade, com equidade e em tem<br>atenção básica e da atenção especializada.<br>Je propiciem a ampliação do acesso a atenção básica. | po adequado ao atendimento das necessidades de sa                                          | úde, mediante                                    |                  |
| 7                                          | SISPACTO                                                       | 1                              | U                              | Aumentar a cobertura populacional estimada pelas equipes de atenção básica.                                                                              | COBERTURA POPULACIONAL ESTIMADA PELAS<br>EQUIPES DE ATENÇÃO BÁSICA.                        | Ja Ações                                         |                  |
|                                            | SISPACTO                                                       | 2                              | U                              | Redução de internações por causas sensíveis à<br>atenção básica.                                                                                         | PROPORÇÃO DE INTERNAÇÕES POR CONDIÇÕES<br>SENSÍVEIS À ATENÇÃO BÁSICA (ICSAB)               | ø                                                |                  |
|                                            | SISPACTO                                                       | 3                              | U                              | Aumentar o percentual de cobertura de<br>acompanhamento das condicionalidades de saúde<br>do programa bolsa familia.                                     | COBERTURA DE ACOMPANHAMENTO DAS<br>CONDICIONALIDADES DE SAÚDE DO PROGRAMA<br>BOLSA FAMÍLIA | <u>ل</u>                                         |                  |

Figura 19 – Metas e Indicadores de saúde Fonte: Sargsus (<u>www.saude.gov.br/sargsus</u>)

#### 3.7.3.4 - Formulário de Dados e Produção de Serviços

|                                                                                                    | brio de Gestão                                                                                                    | Município: SEN                                                                                                    | Perfil: GESTOR<br>IADOR SALGADO FILHO / RS<br>V-1.1.1-RC01             |
|----------------------------------------------------------------------------------------------------|----------------------------------------------------------------------------------------------------|----------------------------------------------------------------------------------------------------|------------------------------------------------------------------------|
| elatório Anual Formulários do Relatório Quadrimestral                                                                                                    |                                                                                                    |                                                                                                    |                                                                        |
| igina Inicial / Relatório de Indicadores de Saúde da População                                                                                                    |                                                                                                    | Seja bem-vindo(a) ao S                                                                                                    | Olá <b>USUARIO MUNICIP</b><br>stema de Apoio ao Relatório de Ges       |
| ndicadores de saúde da população                                                                                                    |                                                                                                    |                                                                                                    |                                                                        |
| Diretriz 1 - Garantia do acesso da população a serviço<br>necessidades de saúde mediante anrimoran                                                                                                    | s de qualidade, con<br>tento da política de                                                                                                 | n equidade e em tempo adequ                                                                                                 | ado ao atendimento das                                                 |
| Diretriz 1 - Garantia do acesso da população a serviço<br>necessidades de saúde, mediante aprimoran<br>Objetivo 1.1 - Utilização de mecanism                                                                                     | s de qualidade, con<br>nento da política de<br>os que propiciem a a                                                                         | n equidade e em tempo adequ<br>a atenção básica e da atenção<br>mpliação do acesso a atenção bá                             | ado ao atendimento das<br>especializada.<br>sica.                      |
| Diretriz 1 - Garantia do acesso da população a serviço<br>necessidades de saúde, mediante aprimoran<br>Objetivo 1.1 - Utilização de mecanism<br>Indicador                                                                        | s de qualidade, con<br>nento da política de<br>os que propiciem a a<br>Meta anual                                                           | n equidade e em tempo adequ<br>atenção básica e da atenção<br>mpliação do acesso a atenção bá<br>"Resultado                 | ado ao atendimento das<br>especializada.<br>sica.<br>Unidade de medida |
| Diretriz 1 - Garantia do acesso da população a serviço<br>necessidades de saúde, mediante aprimoran<br>Objetivo 1.1 - Utilização de mecanism<br>Indicador<br>COBERTURA POPULACIONAL ESTIMADA PELAS EQUIPES DE<br>ATENÇÃO BÁSICA. | s de qualidade, cor<br>nento da política de<br>os que propiciem a a<br>Meta anual<br>Não há<br>registro de<br>dados                         | n equidade e em tempo adequ<br>o atenção básica e da atenção<br>mpliação do acesso a atenção bá<br>"Resultado<br>0,21       | ado ao atendimento das<br>especializada.<br>sica.<br>Unidade de medida |
| Diretriz 1 - Garantia do acesso da população a serviço<br>necessidades de saúde, mediante aprimoran<br>Objetivo 1.1 - Utilização de mecanism<br>Indicador<br>COBERTURA POPULACIONAL ESTIMADA PELAS EQUIPES DE<br>ATENÇÃO BÁSICA  | s de qualidade, cor<br>nento da política da<br>os que propiciem a a<br>Meta anual<br>Não há<br>registro de<br>dados<br>nálise e consideraçõ | n equidade e em tempo adequ<br>e atenção básica e da atenção<br>mpliação do acesso a atenção bá<br>"Resultado<br>0.21<br>es | ado ao atendimento das<br>especializada.<br>sica.<br>Unidade de medida |

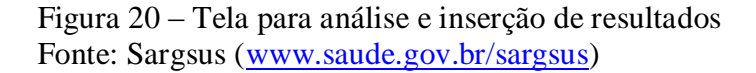

A figura 20 acima apresenta a última tela dessa parte das Diretrizes, Objetivos, Metas e Indicadores de Saúde. Aqui vemos a possibilidade de se informar o resultado alcançado em cada meta, preferencialmente aquelas passíveis de apuração quadrimestral.

Além do resultado quantitativo, o usuário poderá também incluir análise qualitativa para cada meta/indicador analisado, usando para tanto um campo específico para esse fim (Análise e Considerações).

Ainda que encontre dados já previamente pactuados, a gestão poderá também acrescentar livremente outras metas e indicadores locais que tenha trabalhado.

# 👚 Página inicial 🧨 Contato 🛛 🗛 🗛 O SARGSUS Sistema de Apoio ao Relatório de Gestão Perfil: GESTOR Municipio: SENADOR SALGADO FILHO / RS V-1.1.1-RC01 Relatório Anual Formulários do Relatório Quadrimestral Página Inicial / Análise e considerações gerais OIÁ USUARIO MUNICIPAL Seia hem-vindo(a) ao Sistema de Anoi etão \*Considerações gerais B / U 🔤 🗄 🗄 🖉 🕮 📗 E E E E A, \* A \* 🔞 🙈 Restam 4000 caracteres Documento(s) Excluir Anexar documentos: Selecionar arquivo... Nenhum arquivo selecionado. OBS: Somente deverão ser inseridos documentos com extensão nos formatos DOC, DOCX, XLSX, KLSX, PDF, ODT e RTF, com tamanho máximo de 5MB. Caso o arquivo tenha mais de 5MB é necessário que o mesmo seja dividido em arquivos menores. Última gravação dos dados no sistema: IMPRIMIR GRAVAR

#### 3.8 - Formulário de Análise e Considerações Gerais

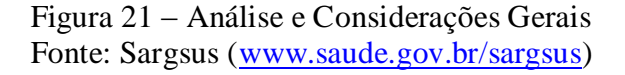

Ainda como parte do processo de elaboração do Relatório Detalhado do Quadrimestre, mais precisamente integrando a conclusão do referido relatório, apresentamos, na figura 21 acima, o campo para Análise e Considerações Gerais. À semelhança do anual, encontrar-se-á também nessa tela a funcionalidade de importação de anexos que qualifiquem os dados do Relatório.

Divergindo do módulo anual, o RDQ não será enviado eletronicamente para apreciação do Conselho de Saúde. Ele é apenas apresentado na Casa Legislativa e Conselho para que receba as devidas orientações, já que se trata de prestação parcial de contas.

# 3.9 - Formulário Status do RDQ

| AN0303                                                                                                    | Sistema de Apoio ao Relatório de Gestão                                                                                                    | Perfil: GEST(<br>Município: SENADOR SALGADO FILHO / J                      | OR<br>RS                                                                                                    |
|----------------------------------------------------------------------------------------------------|----------------------------------------------------------------------------------------------------|----------------------------------------------------------------------------|----------------------------------------------------------------------------------------------------|
| elatório Anual Formulários                                                                                                    | s do Relatório Quadrimestral                                                                                                    | V-1.1.1-RC                                                                 | 201                                                                                                    |
| gina Inicial / Status do relatório detall                                                                                                    | hado do quadrimestre                                                                                                    | Olá <b>USUARIO M</b><br>Seja bem-vindo(a) ao Sistema de Apoio ao Relatório | IUNICIP<br>de Ges                                                                                                    |
|                                                                                                    |                                                                                                    |                                                                            |                                                                                                    |
| Apresentação no Cons                                                                                                    | selho                                                                                                    |                                                                            |                                                                                                    |
| Data de apresentação no Con                                                                                                    | iselho de Saúde                                                                                                    | 12/11/2013                                                                 |                                                                                                    |
| Solicitação de apreser                                                                                                    | ntação na Casa Legislativa                                                                                                    |                                                                            |                                                                                                    |
| Data de solicitação da Audiên                                                                                                    | ncia Pública                                                                                                    | 12/11/2013                                                                 |                                                                                                    |
| Apresentação na Casa                                                                                                    | Legislativa                                                                                                    |                                                                            |                                                                                                    |
| Data de anresentação na Cas                                                                                                    | a Lenislativa                                                                                                    | 12/11/2013                                                                 |                                                                                                    |
|                                                                                                    |                                                                                                    |                                                                            |                                                                                                    |
|                                                                                                    | Relatório                                                                                                    |                                                                            |                                                                                                    |
| RelatorioQuadrimestral.p                                                                                                    | df                                                                                                    |                                                                            | 13/                                                                                                    |
| Clique no relatório para vis                                                                                                    | sualizar o arquivo.                                                                                                    |                                                                            |                                                                                                    |
|                                                                                                    |                                                                                                    |                                                                            |                                                                                                    |
|                                                                                                    | Documento(s)                                                                                                    | Ex                                                                         | cluir                                                                                                    |
| Anexar documentos:<br>DBS: Somente deverão se<br>Caso o arquivo tenha mais                                                                                                    | Documento(s)<br>Selecionar arquivo_ Nenhum arquivo selecionado<br>er inseridos documentos com extensão nos formatos<br>s de 5MB é necessário que o mesmo seja dividido em                                                                                                    | DOC, DOCX, XLS, XLSX, PDF, ODT e RTF, com arquivos menores.                | cluir<br>tamar                                                                                                    |
| Anexar documentos:<br>OBS: Somente deverão se<br>Caso o arquivo tenha mais                                                                                                    | Documento(s)<br>Selecionar arquivo. Nenhum arquivo selecionado<br>er inseridos documentos com extensão nos formatos<br>s de 5MB é necessário que o mesmo seja dividido em                                                                                                    | DOC, DOCX, XLS, XLSX, PDF, ODT e RTF, com<br>arquivos menores.             | cluir<br>tamar                                                                                                    |
| Anexar documentos:<br>OBS: Somente deverão se<br>Caso o arquivo tenha mais<br>Status do relatório deta                                                                                                    | Documento(s)<br>Selecionar arquivo. Nenhum arquivo selecionado<br>er inseridos documentos com extensão nos formatos<br>s de 5MB é necessário que o mesmo seja dividido em                                                                                                    | D.<br>DOC, DOCX, XLS, XLSX, PDF, ODT e RTF, com<br>arquivos menores.       | cluir<br>tamar                                                                                                    |
| Anexar documentos:<br>OBS: Somente deverão se<br>Caso o arquivo tenha mais<br>Status do relatório deta                                                                                                    | Documento(s) Selecionar arquivo Nenhum arquivo selecionada er inseridos documentos com extensão nos formatos s de 5MB é necessário que o mesmo seja dividido em alhado do quadrimestre Etapa dimestral                                                                                                    | DOC, DOCX, XLS, XLSX, PDF, ODT e RTF, com<br>arquivos menores.             | cluir<br>tamar<br>Statu                                                                                                |
| Anexar documentos:<br>OBS: Somente deverão se<br>Caso o arquivo tenha mais<br>Status do relatório deta<br>Identificação do Município Qua<br>Montante e Fonte de Recursos                                                                                                    | Documento(s)  Selecionar arquivo. Nenhum arquivo selecionado er inseridos documentos com extensão nos formatos s de 5MB é necessário que o mesmo seja dividido em elhado do quadrimestre Etapa drimestral e aplicados no período                                                                                                    | D.<br>DOC, DOCX, XLS, XLSX, PDF, ODT e RTF, com<br>arquivos menores.       | cluir<br>tamar<br>Statu                                                                                                |
| Anexar documentos:<br>OBS: Somente deverão se<br>Caso o arquivo tenha mais<br>Status do relatório deta<br>Identificação do Município Qua<br>Montante e Fonte de Recursos<br>Auditorias realizadas ou em fa:                                                                                                    | Documento(s)  Selecionar arquivo Nenhum arquivo selecionada er inseridos documentos com extensão nos formatos s de 5MB é necessário que o mesmo seja dividido em alhado do quadrimestre Etapa drimestral e aplicados no período se de execução                                                                                                    | DOC, DOCX, XLS, XLSX, PDF, ODT e RTF, com arquivos menores.                | cluir<br>tamar<br>Statu<br>M                                                                                           |
| Anexar documentos:<br>OBS: Somente deverão se<br>Caso o arquivo tenha mais<br>Status do relatório deta<br>Identificação do Município Qua<br>Montante e Fonte de Recursos<br>Auditorias realizadas ou em fai<br>Oferta e produção de serviços                                                                                                    | Documento(s)         Selecionar arquivo.         Nenhum arquivo selecionada         er inseridos documentos com extensão nos formatos         s de 5MB é necessário que o mesmo seja dividido em         alhado do quadrimestre         tapa         drimestral         : aplicados no período         se de execução         públicos na rede assistencial                                                                                                    | DOC, DOCX, XLS, XLSX, PDF, ODT e RTF, com<br>arquivos menores.             | cluir<br>tamar<br>Statu<br>•<br>•                                                                                      |
| Anexar documentos:<br>OBS: Somente deverão se<br>Caso o arquivo tenha mais<br>Status do relatório deta<br>Identificação do Município Qua<br>Montante e Fonte de Recursos<br>Auditorias realizadas ou em fai<br>Oferta e produção de serviços j<br>Análise e considerações gerai                                                                                                    | Documento(s)         Selecionar arquivo         Nenhum arquivo selecionado er inseridos documentos com extensão nos formatos s de 5MB é necessário que o mesmo seja dividido em alhado do quadrimestre         alhado do quadrimestre         tapa         drimestral         e de execução         públicos na rede assistencial         s                                                                                                    | DOC, DOCX, XLS, XLSX, PDF, ODT e RTF, com arquivos menores.                | cluir<br>tamar<br>Statu<br>2<br>2<br>2<br>2<br>2<br>2<br>2<br>2<br>2<br>2<br>2<br>2<br>2<br>2<br>2<br>2<br>2<br>2<br>2 |
| Anexar documentos:<br>OBS: Somente deverão se<br>Caso o arquivo tenha mais<br>Status do relatório deta<br>Identificação do Município Qua<br>Montante e Fonte de Recursos<br>Auditorias realizadas ou em fai<br>Oferta e produção de serviços  <br>Análise e considerações gerai<br>Solicitação de Audiência Públic                                                                                           | Documento(s)  Selecionar arquivo. Nenhum arquivo selecionada er inseridos documentos com extensão nos formatos s de 5MB é necessário que o mesmo seja dividido em alhado do quadrimestre Etapa drimestral aplicados no período se de execução públicos na rede assistencial is ca                                                                                                    | DOC, DOCX, XLS, XLSX, PDF, ODT e RTF, com arquivos menores.                | cluir<br>tamar<br>Statu                                                                                                |
| Anexar documentos:<br>OBS: Somente deverão se<br>Caso o arquivo tenha mais<br>Status do relatório deta<br>Identificação do Município Qua<br>Montante e Fonte de Recursos<br>Auditorias realizadas ou em fa:<br>Oferta e produção de serviços p<br>Análise e considerações geral:<br>Solicitação de Audiência Públic<br>Apresentação na Casa Legisla                                                          | Documento(s)         Selecionar arquivo.       Nenhum arquivo selecionada         er inseridos documentos com extensão nos formatos so de 5MB é necessário que o mesmo seja dividido em se de 5MB é necessário que o mesmo seja dividido em se de 5MB é necessário que o mesmo seja dividido em se de secução         alhado do quadrimestre         taplicados no período         se de execução         públicos na rede assistencial         s         ca         ativa | DOC, DOCX, XLS, XLSX, PDF, ODT e RTF, com<br>arquivos menores.             | cluir<br>tamar<br>Statu                                                                                                |
| Anexar documentos:<br>OBS: Somente deverão se<br>Caso o arquivo tenha mais<br>Status do relatório deta<br>Identificação do Município Qua<br>Montante e Fonte de Recursos<br>Auditorias realizadas ou em fai<br>Oferta e produção de serviços<br>Análise e considerações gerai<br>Solicitação de Audiência Públic<br>Apresentação na Casa Legisla<br>Apresentação no Conselho de                              | Documento(s)  Selecionar arquivo Nenhum arquivo selecionada er inseridos documentos com extensão nos formatos s de 5MB é necessário que o mesmo seja dividido em alhado do quadrimestre Etapa drimestral aplicados no período se de execução públicos na rede assistencial s ca aliva Saúde                                                                                                    | DOC, DOCX, XLS, XLSX, PDF, ODT e RTF, com a<br>arquivos menores.           | cluir<br>tamar<br>Statu<br>*<br>@<br>@<br>@<br>@<br>@<br>%                                                             |
| Anexar documentos:<br>OBS: Somente deverão so<br>Caso o arquivo tenha mais<br>Status do relatório deta<br>Identificação do Município Qua<br>Montante e Fonte de Recursos<br>Auditorias realizadas ou em fa:<br>Oferta e produção de serviços j<br>Análise e considerações gerai<br>Solicitação de Audiência Públic<br>Apresentação na Casa Legisla<br>Apresentação no Conselho de<br>egenda: Cadastro conclu | Documento(s)  Selecionar arquivo. Nenhum arquivo selecionada er inseridos documentos com extensão nos formatos s de 5MB é necessário que o mesmo seja dividido em alhado do quadrimestre Etapa drimestral e aplicados no período se de execução públicos na rede assistencial is ca ativa saúde uido; A Campo não preenchido.                                                                                                    | DOC, DOCX, XLS, XLSX, PDF, ODT e RTF, com a<br>arquivos menores.           | cluir<br>tamar<br>Statu<br>*<br>*<br>*<br>*                                                                            |

# Figura 22 – Status do RDQ

Fonte: Sargsus (<u>www.saude.gov.br/sargsus</u>)

Na tela de status (figura 22) deverá o gestor informar as datas em que o Relatório foi apresentado ao Conselho de Saúde e Casa Legislativa. Antes da apresentação em Casa Legislativa poderá também o gestor informar a data de solicitação do agendamento da referida apresentação, evitando alguma responsabilidade da não apresentação em Audiência Pública, como determina a Lei, por razões fora de sua competência, como atraso no agendamento da Casa Legislativa.

Após a gravação da data de apresentação no Conselho de Saúde, ou data de solicitação de agendamento, o Relatório será gerado, mas os formulários continuarão abertos para novas edições. Tal possibilidade de atualização será encerrada quando da gravação da data de apresentação na Casa Legislativa.

#### 3.10 – Acesso aos Relatórios Gerenciais

| Sauda                                                                                                    |                                   |                                                                                                    |
|----------------------------------------------------------------------------------------------------|-----------------------------------|----------------------------------------------------------------------------------------------------|
| Ministério da Saúde                                                                                                    |                                   |                                                                                                    |
| Sistema de Apoio ao Relatório de Gestão                                                                                                    |                                   |                                                                                                    |
| SARGSUS                                                                                                    |                                   | V-4.0.7                                                                                                    |
| SAROBUS                                                                                                    |                                   | SGEP - Secretaria de Gestão Estratégica e Participativa                                                                                                    |
| C DATASUS Sexta-feira, 2 de Maio de 2014                                                                                                    |                                   |                                                                                                    |
| Acesso Restrito - Gestores SUS                                                                                                    | Acesso Público                    |                                                                                                    |
| Login                                                                                                    | RR                                | Links interessantes                                                                                                    |
| Usuário:<br>Senha:                                                                                                    | AM PA MA                          | Acesso ao CSPU<br>Fale Conosco<br>Relatórios Grenciais Externos<br>Relatórios Quadrimestrais Externos                                                                                                    |
|                                                                                                    |                                   | Documentos                                                                                                    |
| Mensagem Informativa<br>Indicadores de Saúde com Resultados Passíveis de Apuracão<br>Quadrimestral pelos Sistemas Nacionais de Informação 2013<br>Estão disponíveis os resultados dos<br>indicadores passíveis de apuração<br>quadrimestral que compõem o rol único<br>de Diretrizes, Objetivos, Metas e<br>Indicadores 2013-2015, estabelecidos<br>pela Resolução CIT nº 5, de 19 de junho<br> | MT DEP<br>GO MG<br>MS AI<br>PR SC | Leis e Decretos<br>Resoluções, Portarias e Acórdãos<br>Apresentações<br>Notas Técnicas e Oficios Circulares<br>Manuais<br>Referências Técnicas Estaduais para<br>o SargSUS<br>Planihas dos COAP das Regiões de<br>Saúde do Ceará<br>Planihas dos COAP das Regiões de<br>Saúde de MS |
| INFORME SOBRE O TERMO DE AJUSTE SANITÁRIO - TAS                                                                                                    | RS                                |                                                                                                    |
| As Secretarias Estaduais de Saúde e 🔺                                                                                                    | 7                                 |                                                                                                    |

Figura 23 – Acesso a relatórios gerenciais (tela inicial) Fonte: Sargsus (<u>www.saude.gov.br/sargsus</u>)

O Sargsus disponibiliza, em nível de acesso público, vários relatórios gerenciais a partir dos dados dos Relatórios Quadrimestrais de Municípios e Estados. Sendo publicizado o acesso, qualquer cidadão poderá fazer uso da informação. Contudo, esse grupo de relatórios gerenciais serve mais propriamente aos gestores estaduais, para efeito de acompanhamento do

processo de elaboração e apresentação dos Relatórios Quadrimestrais, em seu território.

A seta vermelha constante na figura 23 acima indica o link inicial de acesso aos referidos relatórios.

3.10.1 – Formulário de Acesso a Relatórios Gerenciais Quadrimestrais

| Firefox T                                                                  |                                                |                                      |
|----------------------------------------------------------------------------|------------------------------------------------|--------------------------------------|
|                                                                            | leine ester is Future esterement and a setting |                                      |
| apricaciasadde.gov.br/sargsus-quadrimestrar/relatonosodad                  | ninestraist.tenios.canegar agina.action        |                                      |
| : Sistema de Apoio ao Relatorio de Gestão +                                |                                                | DACI                                 |
|                                                                            |                                                | BRASIL                               |
|                                                                            |                                                | 🏠 Página inicial 🌈 Contato 🛛 🗛 🗛 🗛 O |
| SARGSUS                                                                    | Sistema de Apoio ao Relatório de Gestão        | ወ                                    |
|                                                                            |                                                | SAIR                                 |
|                                                                            |                                                |                                      |
| Página Inicial / Relatórios Quadrimestra                                   | ais Externos                                   |                                      |
|                                                                            |                                                |                                      |
| Relatórios Gerenciais de                                                   | Acompanhamento de RDQA                         |                                      |
|                                                                            |                                                | 2204                                 |
|                                                                            | Situação do RDQA Unita de apresentação do      | 0 RDQA                               |
|                                                                            | CRDQA Estadual RDQA Municipal Relat            | ório Brasil                          |
| *Ano do RDQA *Quad                                                         | rimestre *UF *Tipo relatório                   |                                      |
| 2013 - 3º Q                                                                | uadrimestre • PI • Selecione •                 |                                      |
|                                                                            | Região de Saúde                                |                                      |
|                                                                            | Consolidado                                    | VOLTAR CONSULTAR                     |
|                                                                            |                                                |                                      |
| SARGSUS - Sistema de Apoio ao Rela<br>SGEP - Secretaria de Gestão Estratón | tório de Gestão                                | S DATASUS                            |
| ODER - Occietana de Oestav Estrateg                                        |                                                | Departamento de informática do Sos   |

Figura 24 – Acesso a relatórios gerenciais (tela secundária) Fonte: Sargsus (<u>www.saude.gov.br/sargsus</u>)

Como já falamos, são vários os tipos de Relatórios Gerenciais. Os usuários, sejam gestores ou não, poderão escolher por:

- A. Entes federados;
- B. Situação do RDQ ou Data de Apresentação do RDQ.

Cada um dos tipos acima possui subdivisões. A figura 24 acima apresenta o quadro geral de possibilidades de montagem do relatório gerencial que se pretenda. No caso exposto, está-se solicitando um relatório da Situação do RDQ, em nível municipal, sendo ele o terceiro quadrimestre do ano 2013, do Estado do Piauí. Por fim, assim como no módulo anual, pode-se escolher um relatório consolidado por região de saúde, ou detalhado apresentando a situação de cada município integrante de dada região de saúde.

#### 3.10.2 - Acesso ao Relatório Quadrimestral

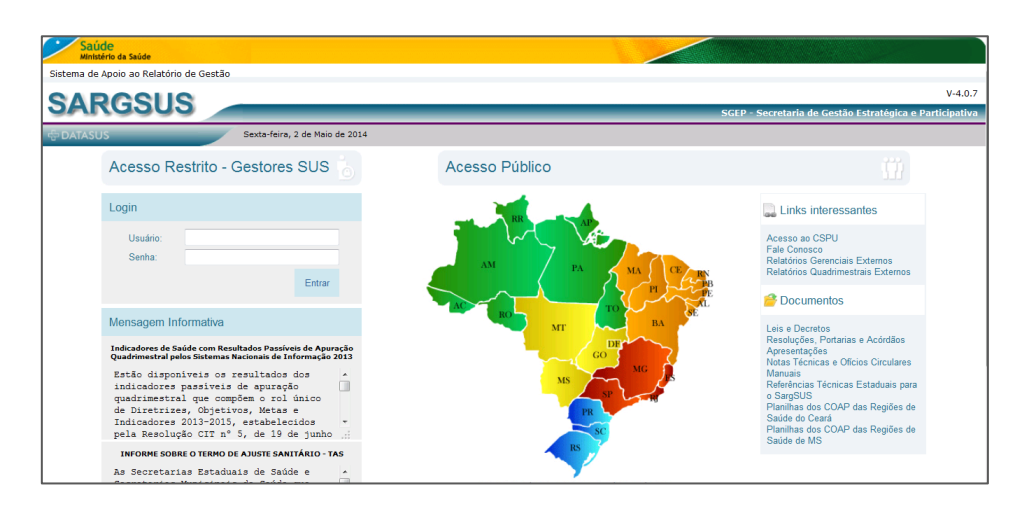

Figura 25 – Acesso ao relatório quadrimestral (tela inicial) Fonte: Sargsus (www.saude.gov.br/sargsus)

| Saúde<br>Ministério da Saúde            |                                |                |            |                            |
|-----------------------------------------|--------------------------------|----------------|------------|----------------------------|
| Sistema de Apoio ao Relatório de Gestão |                                |                |            |                            |
| SARGSUS                                 |                                | _              | _          |                            |
| DATASUS                                 | Sexta-feira, 2 de Maio de 2014 |                |            |                            |
|                                         |                                |                |            |                            |
|                                         |                                |                |            |                            |
|                                         | Cituação do Polatório A        | nual da Castão | - BAC      |                            |
|                                         | Estado:                        | PARAIBA        | in a       |                            |
|                                         | Tipo:                          | Municipal 👻    |            |                            |
|                                         | Município:                     | Selecione u    | m Municípi | io 👻                       |
|                                         | Ano:                           | 2007 🗸         |            |                            |
|                                         |                                | Consultar      | Voltar     |                            |
|                                         | Situação do Relatório de       | e Gestão - RDQ | A          |                            |
|                                         | Estado:                        |                | P          | ARAIBA                     |
|                                         | Tipo:                          |                | I          | Municipal 👻                |
|                                         | Município Quadrimestral        |                | 5          | Selecione um Município 🔹 👻 |
|                                         | Quadrimestre:                  |                |            | 1º Quadrimestre 👻          |
|                                         | Ano Quadrimestre:              |                | 3          | 2013 🗸                     |
|                                         |                                |                |            |                            |

Figura 26 – Acesso ao relatório quadrimestral Fonte: Sargsus (<u>www.saude.gov.br/sargsus</u>)

No item 3.10.1 havíamos apresentado o caminho para se acessar os relatórios gerenciais quadrimestrais. No entanto, caso o objetivo do usuário seja o de se chegar ao próprio relatório quadrimestral de um dado ente federado, o caminho então é o apresentado nas figuras 25 e 26 acima. Escolhe-se o Estado pelo mapa do Brasil (fig. 25) e após isso faz-se a escolha do referido ente, seja Estado ou Município, bem como o ano e quadrimestre.

#### **4 CONSIDERAÇÕES FINAIS**

O Sargsus é uma ferramenta há quatro anos à disposição dos gestores e usuários do SUS. Hoje possuímos mais um módulo a ele integrado, além daquele originalmente destinado à elaboração do Relatório Anual de Gestão, que é o módulo para a construção do relatório quadrimestral. Há ainda demandas para que se desenvolva outros módulos, como o destinado à informatização da elaboração do Plano e Programação Anual de Saúde, embora se decida no momento pela estabilização da ferramenta para que se parta a outras aventuras de crescimento.

Para qualificar o uso desse módulo quadrimestral foram realizadas vídeo conferências com usuários estaduais, e treinamentos presenciais com técnicos do Ministério da Saúde. Contudo, por mais qualificado seja um treinamento, a aprendizagem só de fato alcançará níveis aceitáveis a partir do uso, de suas funcionalidades. É o que vem ocorrendo, com a difusão sempre crescente da ferramenta. É também no uso continuado pelos gestores que mais se levanta demandas a serem ajustadas no sistema.

Percebemos, nos constantes contatos telefônicos e por e-mail com técnicos de todos os Estados, a ideia cada vez mais presente de que estamos tratando de uma ferramenta efetivamente auxiliar na gestão. Tendo sido publicado em dezembro de 2013 e contando hoje com apenas cinco meses de existência, o sistema já apresenta resultados consideráveis (Ver Tabela 1 do Anexo A) se considerarmos que foi informada a não obrigatoriedade do uso desse módulo quadrimestral.

A interoperabilidade do sistema, com importação automática de dados de outros sistemas, e a padronização de formato e conteúdo do relatório constituiu-se também, assim como para o anual, em grande valor aos usuários da ferramenta, seja técnicos, cidadãos ou órgãos de controle externos.

# **5 REFERÊNCIAS**

ACÓRDÃO 1459. Tribunal de Contas da União. Brasília-DF. 2011;

- Lei Complementar 141 / Janeiro de 2012;
- Pactuação da Obrigatoriedade e Publicização da Informação do Sargsus. Comissão Intergestores Tripartite. Brasília-DF. Dezembro 2011;
- Portaria MS/GM N. 575. Institui e regulamenta o uso do Sistema de Apoio ao Relatório Anual de Gestão (SARGSUS), no âmbito do Sistema Único de Saúde (SUS). Brasília DF. 29 de Março de 2012;
- Portaria MS/GM N. 2135. Dispõe sobre o Planejamento no Âmbito do SUS. Brasília DF. 2013.

# 6 APÊNDICE A – Relatório Total Brasil do RDQ

#### **Relatório Gerencial**

| Situação do | Relatório | Detalhado | do 1 | l° O | <b>Duadrimestre dos</b> | municípios 2013 |
|-------------|-----------|-----------|------|------|-------------------------|-----------------|
|             |           |           |      |      |                         |                 |

| Consolidado Brasil | № de<br>Municipios | RDQ não<br>iniciado |        | RDQ em<br>Preenchimento |      | RDQ finalizado |       |
|--------------------|--------------------|---------------------|--------|-------------------------|------|----------------|-------|
| Total Brasil       |                    | Nº                  | %      | Nº                      | %    | Nº             | %     |
| NORTE              | 1                  |                     |        |                         |      |                |       |
| AC                 | 22                 | 20                  | 90,91  | 0                       | 0,00 | 2              | 9,09  |
| AM                 | 62                 | 61                  | 98,39  | 0                       | 0,00 | 1              | 1,61  |
| AP                 | 16                 | 16                  | 100,00 | 0                       | 0,00 | 0              | 0,00  |
| РА                 | 144                | 137                 | 95,14  | 0                       | 0,00 | 8              | 5,56  |
| RO                 | 52                 | 51                  | 98,08  | 0                       | 0,00 | 1              | 1,92  |
| RR                 | 15                 | 13                  | 86,67  | 0                       | 0,00 | 2              | 13,33 |
| ТО                 | 139                | 132                 | 94,96  | 0                       | 0,00 | 7              | 5,04  |
| NORDESTE           |                    |                     | ł      |                         |      |                |       |
| AL                 | 102                | 102                 | 100,00 | 0                       | 0,00 | 0              | 0,00  |
| BA                 | 417                | 409                 | 98,08  | 0                       | 0,00 | 9              | 2,16  |
| CE                 | 184                | 172                 | 93,48  | 0                       | 0,00 | 12             | 6,52  |
| MA                 | 217                | 203                 | 93,55  | 0                       | 0,00 | 14             | 6,45  |
| PB                 | 223                | 213                 | 95,52  | 0                       | 0,00 | 10             | 4,48  |
| PE                 | 185                | 168                 | 90,81  | 0                       | 0,00 | 17             | 9,19  |
| PI                 | 224                | 208                 | 92,86  | 1                       | 0,45 | 15             | 6,70  |
| RN                 | 167                | 152                 | 91,02  | 0                       | 0,00 | 18             | 10,78 |
| SE                 | 75                 | 51                  | 68,00  | 0                       | 0,00 | 24             | 32,00 |
| SUDESTE            |                    |                     |        |                         |      |                |       |
| ES                 | 78                 | 73                  | 93,59  | 0                       | 0,00 | 5              | 6,41  |
| MG                 | 853                | 723                 | 84,76  | 0                       | 0,00 | 133            | 15,59 |
| RJ                 | 92                 | 83                  | 90,22  | 0                       | 0,00 | 9              | 9,78  |
| SP                 | 645                | 607                 | 94,11  | 0                       | 0,00 | 38             | 5,89  |
| SUL                |                    | -                   | -      | -                       |      |                |       |
| PR                 | 399                | 343                 | 85,96  | 0                       | 0,00 | 57             | 14,29 |
| RS                 | 497                | 326                 | 65,59  | 0                       | 0,00 | 184            | 37,02 |
| SC                 | 295                | 267                 | 90,51  | 0                       | 0,00 | 28             | 9,49  |
| CENTRO-OESTE       |                    |                     |        |                         |      |                |       |
| DF                 | 1                  | 1                   | 100,00 | 0                       | 0,00 | 0              | 0,00  |
| GO                 | 246                | 223                 | 90,65  | 0                       | 0,00 | 23             | 9,35  |
| MS                 | 79                 | 65                  | 82,28  | 1                       | 1,27 | 13             | 16,46 |
| MT                 | 141                | 138                 | 97,87  | 0                       | 0,00 | 3              | 2,13  |
| Total Geral        | 5570               | 4957                | 88,99  | 2                       | 0,04 | 633            | 11,36 |

Tabela 1 – Resultado Total Brasil para o Primeiro Quadrimestre 2013 Fonte: Sargsus (<u>www.saude.gov.br/sargsus</u>)